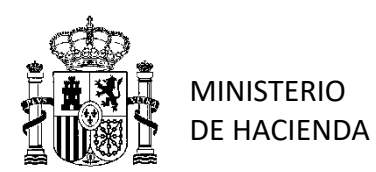

V.1.3.20191011

**SUBSECRETARIA** DIRECCIÓN GENERAL DE RACIONALIZACIÓN Y CENTRALIZACIÓN DE LA CONTRATACIÓN

SUBDIRECCIÓN GENERAL DE CONTRATACIÓN CENTRALIZADA DE SERVICIOS Y SUMINISTROS PARA LA GESTIÓN DE INMUEBLES

# NOTAS DE AYUDA PARA LA PREPARACIÓN EN PLACSP DE LA LICITACIÓN DE CONTRATOS BASADOS EN EL ACUERDO MARCO 23/2017 PARA EL SUMINISTRO DE ENERGÍA ELÉCTRICA (Fase 2) (A.M. 23/2017)

#### NOTAS PREVIAS:

-1.- Para la licitación de los contratos basados en el **A.M. 23/2017** y el seguimiento de su ejecución debe utilizarse la herramienta de ayuda, <u>ELECTRA https://app.serviciosinternos.hacienda.gob.es/Electra/Paginas/Administracion/Inicio.aspx</u> La licitación de los contratos basados debe ir precedida de la preparación por parte del organismo de una <u>documentación que es generada automáticamente por la aplicación ELECTRA</u> y cuya utilización es obligatoria por parte de los organismos peticionarios. Una vez inventariados los puntos de suministro con los datos necesarios para la contratación, esta herramienta facilita todo el proceso de licitación y adjudicación, generando la documentación necesaria con carácter previo a la preparación y envío de la de la invitación a las empresas licitadoras desde la <u>PLACSP</u> y utilizando su herramienta desde <u>https://contrataciondelestado.es/wps/portal/plataforma</u>.

-2.-Las presentes notas buscan el servir de orientación en algunos de los pasos a iniciales a dar en la preparación, por el organismo, del Contrato Basado en el Acuerdo Marco 23/2017 (CBAM) en la PLACSP https://contrataciondelestado.es/wps/portal/plataforma

-3.- La <u>PLACSP</u> dispone de gran cantidad de documentación y guías, que suponen un gran esfuerzo para facilitar el proceso y que deberían consultarse, comprobando que se tienen dados de alta los perfiles o roles correspondientes, que es correcta la configuración del equipo y se dispone de las actualizaciones de java que se indiquen. Se recuerda que en caso de incidencias el horario de soporte de la <u>PLACSP</u> de la DGPE es L –J, de 9 a 19:00 horas; V de 9 a 15:00. <u>licitacionE@hacienda.gob.es</u>

-4.- Para acceder a la **PLACSP** es necesario que con carácter previo **el "Órgano de Contratación" se encuentre dado de alta** en el Perfil de Contratante de la **PLACSP**. Es responsabilidad del órgano de contratación el configurar la licitación a través de los correspondientes "roles" o perfiles, que pueden consultarse en la "Guía de Administración" de la **PLACSP**. y que pueden resumirse en los roles de PUBLICADOR (**POC-PUB**) y EDITOR (**POC-ED**) o en su defecto RESPONSABLE (**ROC**) o ADMINISTRADOR (**AO**C).

-5.- Para la licitación electrónica es necesario disponer, con carácter previo, de un "Órgano de Asistencia" competente para abrir los sobres y valorar las ofertas. Es conveniente tener dado de alta el OA con suficiente antelación, creándolo bajo petición a la DGPE o creándolo a través de su "rol" de AOC y contactando con Subdirección General de Coordinación de la Contratación Electrónica de la DGPE ( licitacionE@hacienda.gob.es ).

-6.- Conviene realizar con la suficiente antelación todas las actuaciones previas, como puede ser la solicitud de acceso a las diversas plataformas o, en su caso, actualización de perfiles de usuario. Se debería considerar empezar dichas gestiones con mayor antelación cuanto menor sea el conocimiento y la experiencia en el manejo de las diversas plataformas. Téngase en cuenta que existen guías específicas, por ejemplo, de la **PLACSP** a las que solo se accede una vez dado de alta.

-7.- Estas notas no pretenden sustituir dichas guías, solo ayudar a su aplicación a una mayoría de usuarios del A.M. 23/2017. Se agradecen las sugerencias, aclaraciones y pantallazos que los usuarios habituales de las plataformas <u>PLACSP</u>, <u>ELECTRA y CONECTA</u> nos remitan para mejorar estas notas, y facilitar la tramitación de los **CBAM**, pudiendo dirigirse a <u>electricidad.centralizada@hacienda.gob.es</u>

-8.- Se recomienda ir dando a **GUARDAR** la licitación según se avanza en su confección y cuando se necesita retroceder a una pantalla anterior usar el botón **VOLVER** de la herramienta de <u>PLACSP</u> y NO la flecha de retroceder del navegador.

-9.-En https://contratacioncentralizada.gob.es están disponibles diversos documentos actualizados que deben consultarse, o utilizarse, para los Contratos Basados en el presente Acuerdo Marco.

-10.- Cuando se prevea la inclusión de prescripciones técnicas específicas adicionales a las del A.M, como puede ser el realizar la adjudicación mediante subasta electrónica, o su realización mediante sistema de precio indexado, se deberá, una vez completada la documentación preparatoria del expediente de licitación, con la suficiente antelación y en el momento inmediatamente anterior a consultar a las empresas capaces, contactar previamente con la *Subdirección General de Contratación Centralizada de Servicios y Suministros para la Gestión de Inmuebles*, a los efectos de solicitar informe previo favorable.

1º <u>http://catalogocentralizado.minhafp.es</u> Es la Web del Órgano de Contratación. Entre sus Acuerdos Marco se encuentra el AM 23/2017 de Suministro de Energía Eléctrica. Podrá encontrar Documentos de ayuda y/o necesarios para su tramitación.

2º <u>https://contratacioncentralizada.minhap.es/apps/Electra</u> Es la herramienta ELECTRA que le permitirá realizar el inventario de puntos de suministro, agruparlos, preparar los datos de la licitación para la PLACSP.

3º <u>https://contrataciondelestado.es/wps/portal/plataforma</u> Es la PLACSP (Plataforma de Contratación del Sector Público). Con los datos de ELECTRA le permitirá configurar los datos del Contrato Basado, enviar ofertas, recibirlas, custodiarlas hasta su apertura, obtener el Informe de Apertura.

4º <u>https://contratacioncentralizada.minhap.es/apps/Electra</u> U na vez valoradas las ofertas recibidas y admitidas, precio más bajo del bien, y con los datos obtenidos en la PLACSP se completará la información en ELECTRA.

5º <u>http://catalogocentralizado.minhafp.es/pctw/Acceso/inicio.aspx</u> Con la información generada en ELECTRA se accede a CONECTA-CENTRALIZACIÓN y se procede a enviar electrónicamente a través de dicha aplicación la documentación de la licitación para que la DGRCC, proceda a dictar acuerdo de adjudicación del contrato basado que será notificado a la contratista y al organismo peticionario a través de la aplicación CONECTA-CENTRALIZACIÓN.

## 1. INICIO DEL PROCEDIMIENTO. INSTRUCCIONES Y ANEXOS (CONECTA)

Accediendo en <u>https://contratacioncentralizada.gob.es/</u> $\rightarrow$ "Qué ofrecemos" $\rightarrow$ "Electricidad" a las Instrucciones y Documentos Asociados para la preparación de los **CBAM**, nos encontramos :

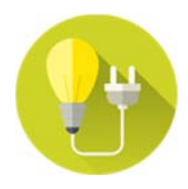

AM 23/201 Tipo de AM: Suministros

En dicha página aparecerán **enlaces** tanto a Pliegos en la <u>PLACSP</u> (Plataforma de Contratos del Sector público como a ciertos **Documentos Asociados** que se puedan ir colgando. Como ejemplo se adjunta pantallazo de lo colocado actualmente en <u>https://contratacioncentralizada.gob.es/</u>.

#### Enlaces

# 

- Pliegos e información del contrato en la Plataforma de Contratación del Sector Público
- Informe de la CNMC
- INOTA explicativa sobre las observaciones comentadas por la CNMC al pliego regulador

Documentos Asociados

Encontrará enlaces a "Documentos Asociados" como:

- Instrucciones para la licitación de contratos basados en el A.M. 23/2017
- Anexo I: empresas adjudicatarias
- Esquema general del procedimiento (<u>PLACSP, ELECTRA y CONECTA)</u>
- Manual de uso de la aplicación <u>ELECTRA</u>
- Manual de uso de la aplicación CONECTA
- Notas de ayuda para la preparación en PLACSP

# 2. ESQUEMA GENERAL DEL PROCEDIMIENTO

La adjudicación de los contratos basados en el AM 23/2017 se realizará convocando electrónicamente a todas las empresas adjudicatarias del correspondiente lote. Los contratos basados podrán celebrarse con sistema de precio indexado o con sistema de precio fijo unitario por periodo, de acuerdo con lo previsto en el A.M.

El único criterio de adjudicación de los contratos basados será el precio. El contrato basado se adjudicará al licitador que hubiera presentado la oferta más barata para cada contrato basado, globalmente considerada. Para la comparación de las ofertas se utilizará el "precio del bien", que consiste en la agregación de cada uno de los precios unitarios kWh ofertados por el consumo estimado de energía activa para cada categoría y periodo.

A estos efectos, en la licitación de los contratos basados se facilitará a las empresas el perfil de consumo de la agrupación de puntos de suministro correspondientes a los edificios e instalaciones del organismo interesado. El organismo interesado configurará la licitación y enviará la invitación desde su perfil del contratante de la Plataforma, pero no realizarán ninguna publicación ni resolverán en su perfil del contratante de la Plataforma, puesto que el órgano de contratación de los contratos basados es la DGRCC.

La invitación que se enviara a las empresas, a través de la Plataforma de Contratación del Sector Público (<u>PLACSP</u>), con la documentación previamente generada en <u>ELECTRA</u> (excel, Documento de licitación firmado por el organismo peticionario y, en su caso, el resto de documentación generada en <u>ELECTRA</u> ), a las direcciones de correo electrónico comunicadas por los adjudicatarios y que figuran en la aplicación <u>CONECTA-CENTRALIZACIÓN</u> como "Listado de contactos de empresas adjudicatarias no suspendidas". No se admitirán propuestas de adjudicación que no cumplan lo anterior.

Para licitar electrónicamente se debe disponer de un Órgano de Asistencia competente para abrir los sobres y valorar las ofertas. En caso de no contar con uno deberá crearse bajo petición a la DGPE o creándolo a través de su "rol" de AOC y contactando con Subdirección General de Coordinación de la Contratación Electrónica de la DGPE (licitacionE@hacienda.gob.es).

Es posible que se aprecien diferencias entre las imágenes representadas en estas notas y las reales que aparezcan en un monitor y en general pueden deberse a que las impresiones de pantalla ofrecidos son orientativas al provenir de un entorno de pruebas. El Organismo Interesado comprobar en cada caso la adecuación entre lo sugerido y lo que en su caso concreto pueda corresponder.

Antes de empezar a preparar en <u>PLACSP</u> la segunda licitación se debería disponer de la documentación necesaria, aportada, o generada, en <u>ELECTRA</u> como puede ser:

-Importe de licitación (antes de impuestos)

-Fecha prevista de licitación

-Fecha límite de presentación de ofertas (deberá cumplir los plazos mínimos)

- Plazo de ejecución

- Los documentos generados automáticamente con la aplicación <u>ELECTRA</u> en un archivo comprimido .zip conteniendo:

**<u>DLCB</u>** (Documento de Licitación del Contrato Basado), el cual deberá ser firmado por el organismo peticionario antes de enviarse al licitador.

Unos libros de EXCEL, con denominación del tipo <u>ELECTRA</u> Informe\_acuerdo\_marco\_XXXX, (contiene información de CUPS, su agrupación y datos para la <u>OFERTA ECONÓMICA</u>. Se remitirán todos los archivos a todos los adjudicatarios del lote y cada empresa completará el suyo incluyéndolo en el sobre electrónico de oferta en PLACSP. En caso de prescripciones técnicas específicas deberán remitirse por el organismo con antelación para su aprobación y se incluirán en el zip. En la información a remitir a cada empresa. El esquema general del procedimiento se puede resumir en el siguiente cuadro:

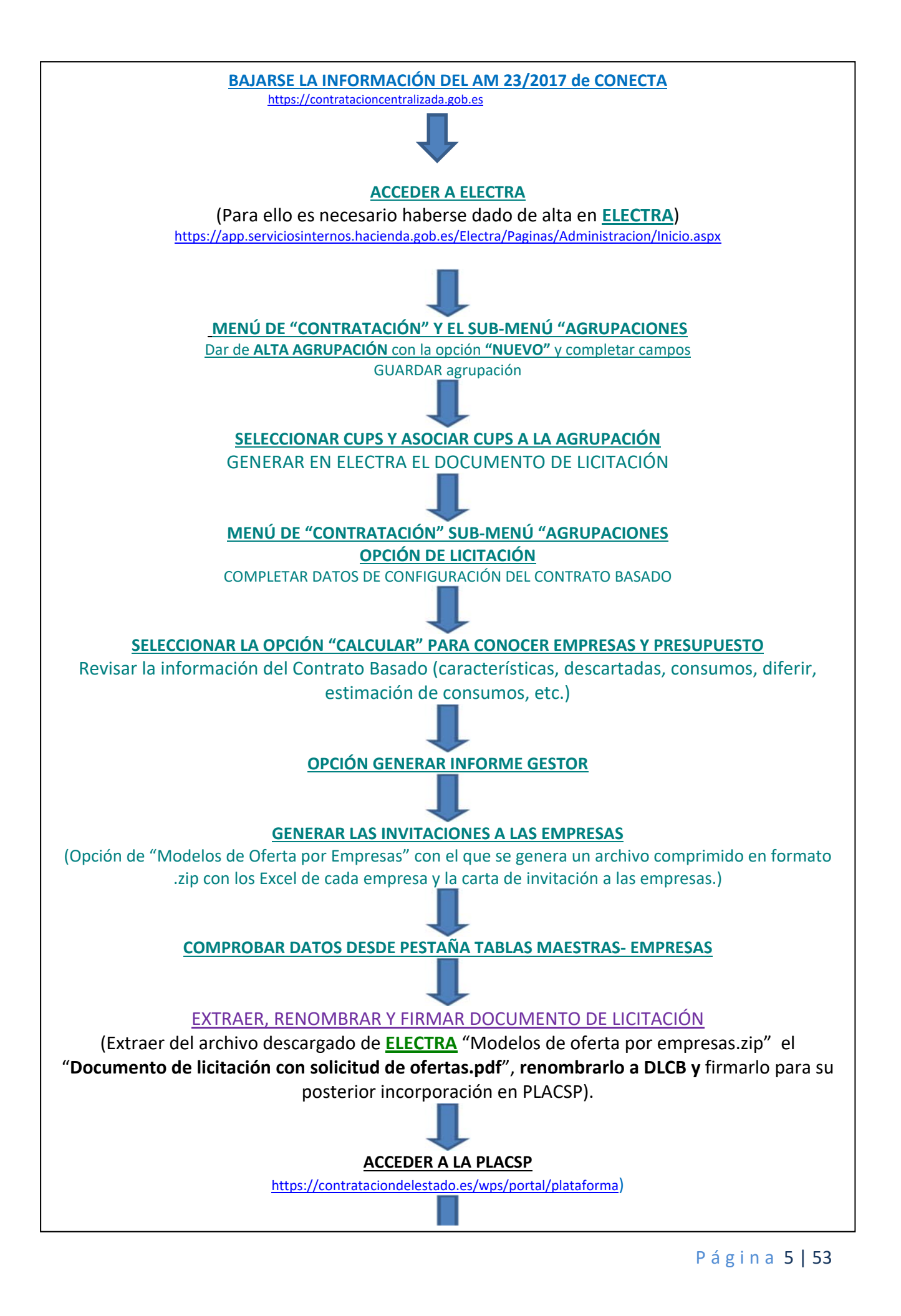

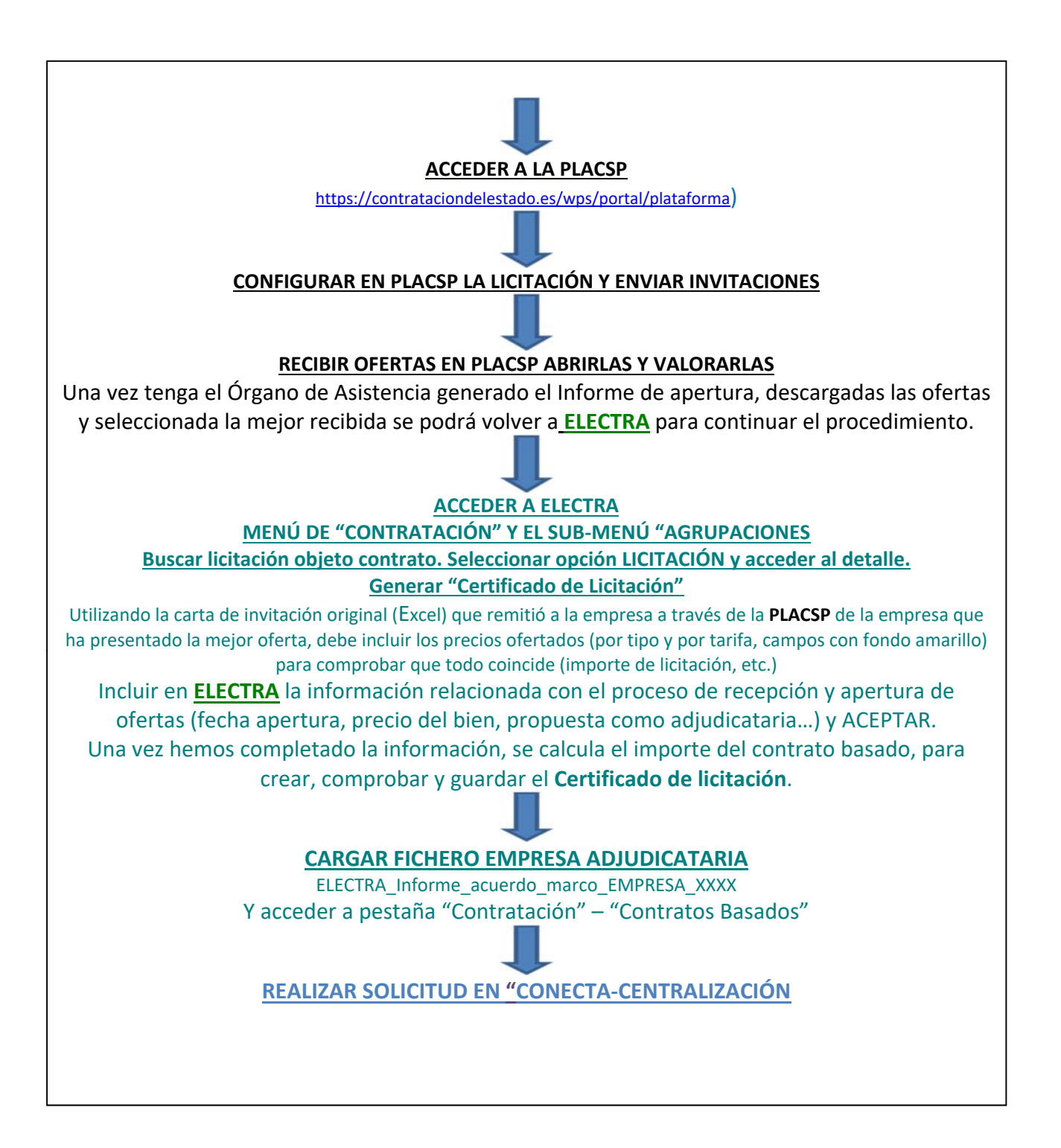

-El recorrido supone acceder a varias plataformas por lo que conviene comprobar que se dispone de las guías de consulta actualizadas de las diversas plataformas implicada en el esquema, especialmente de <u>ELECTRA</u> y <u>PLACSP</u>, comprobar que el equipo cuenta con la correspondiente versión de Java actualizada y se encuentra adecuadamente configurado y que se han gestionado todos los roles y accesos necesarios.

Las actuaciones en <u>ELECTRA</u> <u>https://app.serviciosinternos.hacienda.gob.es/Electra/Paginas/Administracion/Inicio.aspx</u> se tiene que realizar con anterioridad a la configuración en <u>PLACSP.</u>

Para las dudas y aclaraciones sobre ELECTRA se debería acudir a la documentación de ayuda de dicha herramienta.

En <u>ELECTRA</u> se obtiene un archivo en formato .zip "**Modelos de oferta por empresas.zip**" con los archivos a enviar a las empresas mediante la <u>PLACSP</u>.

Dichos archivos consisten en:

- Un archivo en formato .pdf con el **Documento de licitación con solicitud de** ofertas.
- Tantos archivos EXCEL como empresas en el Lote, cada uno con los datos de una empresa.
- Puede haber algún archivo adicional en casos de prescripciones técnicas específicas (como cláusulas ambientales).

Los datos de <u>ELECTRA</u> serán necesarios para poder rellenar los datos a incluir en <u>PLACSP</u> y debe ser coherentes unos con otros. Se adjuntan unas pantallas de <u>ELECTRA</u>:

| DECEMACIÓN MINETINO<br>DE EXAMINA DE HACIDIDA                                             | De               | lectre                           | GE                                  | stión de el        | ECTRICIDAD                       |                              |                                               |                            |         |
|-------------------------------------------------------------------------------------------|------------------|----------------------------------|-------------------------------------|--------------------|----------------------------------|------------------------------|-----------------------------------------------|----------------------------|---------|
|                                                                                           | CUPS             | Contratación                     | Cargas                              | Administración     | Tablas Maestras                  | Informes                     | Soporte                                       |                            |         |
|                                                                                           |                  | 1                                | Datos del cor                       | ntrato basado      | en licitación                    |                              |                                               |                            |         |
| Agrupación: PRUEBA AM 2017 Acuerdo Marco: 2017/23                                         |                  |                                  |                                     |                    | Ubicación: Península<br>Lote: Lo | Id. Agrup                    | ación: 1601<br>umo < 1.000.000 k <sup>a</sup> | Wh                         |         |
| Fecha inicio: 01/01/2019 ) Meses<br>Factor Modif.: 20.00% Prórroga: 31                    | ⊃ Fecha Fin ● Fe | echa fin: (31/12/.<br>.eses: 2 F | 2019 Factor Co<br>echa fin: 29/02/2 | orrección: (10,009 | Fecha Prev<br>Solicitud de C     | ista de<br>Ofertas: 19/07/20 | 018 ()<br>(\$ c                               | aracterísticas)(Descartada | ES Cons |
| Fecha de solicitud de o                                                                   | fertas           | 00                               | 21                                  | Nov                | Dic En                           | ntrato<br>2                  |                                               | +                          | < ▶     |
|                                                                                           |                  |                                  |                                     | (~                 |                                  |                              |                                               |                            |         |
| Precio Energía Activa: (Bien + Peajes)                                                    |                  | 12607.026                        |                                     |                    | 15.489,72€                       | lr                           | forme del Gest                                | ar 🙆                       | ר       |
| Precio del Bien:<br>Precio de Peajes:                                                     |                  | 2.801,89€                        |                                     |                    |                                  |                              |                                               |                            |         |
| Potencia:                                                                                 |                  |                                  |                                     |                    | 92.604,50€                       | <u>Modelos O</u>             | ferta Empresas                                | 0                          |         |
| Impuesto Eléctrico: (5.11269632% de Activa<br>Precio Licitación: (Activa + Potencia + IE) | + Potencia)      |                                  |                                     |                    | 5.526,53€<br>113.620,75€         | <u>Certifica</u>             | do de Licitaciór                              | 1 📀                        |         |
|                                                                                           |                  | L                                | os precios se calcu                 | ilan con cuatro de | cimales atendiendo a la          | cláusula XII del             | PCAP, y se mues                               | tran con dos decimale      | 5       |
|                                                                                           | Calcular         | Genera                           | r Informe Gestor                    | Modelos d          | le Oferta por Empresas           | Certificado                  | de Licitación                                 | Cargar Contrato Ba         | asado   |

En <u>ELECTRA</u> la carpeta comprimida de Modelos\_de\_oferta\_por\_empresa.zip tendrá un aspecto similar al siguiente:

| rganizar 👻 🖬 Abrir 👻 Grabar                                                                                                    | Nueva carp                                                                    | peta                                                                               |                                                                                                    |            |
|----------------------------------------------------------------------------------------------------|-------------------------------------------------------------------------------|------------------------------------------------------------------------------------|----------------------------------------------------------------------------------------------------|------------|
| Favoritos                                                                                                    |                                                                               |                                                                                    | Nombre                                                                                                    | <u>-</u>   |
| scritorio                                                                                                    |                                                                               |                                                                                    | ≡ 🔼 Mod                                                                                                    | delos_de_o |
| C:\0-ELECTRA\Modelos_de_oferta_por_e                                                                                                    | empresas.zi                                                                   | p\                                                                                 |                                                                                                    | ×          |
| Archivo Editar Ver Favoritos Herrar                                                                                                    | nientas A                                                                     | yuda                                                                               |                                                                                                    |            |
|                                                                                                    | •                                                                             | <b>→</b> :                                                                         | 🗙 ī                                                                                                    |            |
| Agregar Extraer Probar                                                                                                    | Copiar                                                                        | Mover Bo                                                                           | orrar Informaci                                                                                                    | ión        |
| C:\0-ELECTRA\Modelos_de_oferta                                                                                                    | a nor emp                                                                     |                                                                                    |                                                                                                    |            |
|                                                                                                    | a_poi_empi                                                                    | resas.zip\                                                                         |                                                                                                    | -          |
| Nombre                                                                                                    | Tamaño                                                                        | Tamaño comp                                                                        | Modificado                                                                                                    | Creado     |
| Nombre                                                                                                    | Tamaño<br>220 445                                                             | Tamaño comp<br>195 807                                                             | Modificado<br>2018-07-05 10:32                                                                                                    | Creado     |
| Nombre                                                                                                    | Tamaño<br>220 445<br>32 286                                                   | Tamaño comp<br>195 807<br>30 891                                                   | Modificado<br>2018-07-05 10:32<br>2018-07-05 10:32                                                                                                    | Creado     |
| Nombre<br>Documento de licitación con solicitu<br>ELECTRA_Informe_acuerdo_marco_A<br>ELECTRA_Informe_acuerdo_marco_A                                                                                                    | Tamaño<br>220 445<br>32 286<br>32 243                                         | Tamaño comp<br>195 807<br>30 891<br>30 837                                         | Modificado<br>2018-07-05 10:32<br>2018-07-05 10:32<br>2018-07-05 10:32                                                                                 | Creado     |
| Nombre<br>Documento de licitación con solicitu<br>ELECTRA_Informe_acuerdo_marco_A<br>ELECTRA_Informe_acuerdo_marco_A<br>ELECTRA_Informe_acuerdo_marco_E                                                                                                    | Tamaño<br>220 445<br>32 286<br>32 243<br>32 271                               | Tamaño comp<br>195 807<br>30 891<br>30 837<br>30 762                               | Modificado<br>2018-07-05 10:32<br>2018-07-05 10:32<br>2018-07-05 10:32<br>2018-07-05 10:32                                                             | Creado     |
| Nombre<br>Documento de licitación con solicitu<br>ELECTRA_Informe_acuerdo_marco_A<br>ELECTRA_Informe_acuerdo_marco_E<br>ELECTRA_Informe_acuerdo_marco_IB                                                                                                    | Tamaño<br>220 445<br>32 286<br>32 243<br>32 271<br>32 238                     | Tamaño comp<br>195 807<br>30 891<br>30 837<br>30 762<br>30 777                     | Modificado<br>2018-07-05 10:32<br>2018-07-05 10:32<br>2018-07-05 10:32<br>2018-07-05 10:32<br>2018-07-05 10:32                                         | Creado     |
| Nombre<br>Documento de licitación con solicitu<br>ELECTRA_Informe_acuerdo_marco_A<br>ELECTRA_Informe_acuerdo_marco_E<br>ELECTRA_Informe_acuerdo_marco_IB<br>ELECTRA_Informe_acuerdo_marco_O                                                                       | Tamaño<br>220 445<br>32 286<br>32 243<br>32 271<br>32 238<br>32 271           | Tamaño comp<br>195 807<br>30 891<br>30 837<br>30 762<br>30 777<br>30 755           | Modificado<br>2018-07-05 10:32<br>2018-07-05 10:32<br>2018-07-05 10:32<br>2018-07-05 10:32<br>2018-07-05 10:32<br>2018-07-05 10:32                     | Creado     |
| Nombre<br>Documento de licitación con solicitu<br>ELECTRA_Informe_acuerdo_marco_A<br>ELECTRA_Informe_acuerdo_marco_A<br>ELECTRA_Informe_acuerdo_marco_IB<br>ELECTRA_Informe_acuerdo_marco_O<br>ELECTRA_Informe_acuerdo_marco_O<br>ELECTRA_Informe_acuerdo_marco_W | Tamaño<br>220 445<br>32 286<br>32 243<br>32 271<br>32 238<br>32 271<br>32 266 | Tamaño comp<br>195 807<br>30 891<br>30 837<br>30 762<br>30 777<br>30 755<br>30 781 | Modificado<br>2018-07-05 10:32<br>2018-07-05 10:32<br>2018-07-05 10:32<br>2018-07-05 10:32<br>2018-07-05 10:32<br>2018-07-05 10:32<br>2018-07-05 10:32 | Creado     |

Se adjunta un **ejemplo generado en <u>ELECTRA</u>** de la solicitud de oferta y documento de licitación, cuyos datos, o los que en cada caso correspondan, se utilizarían posteriormente para configurar la licitación en <u>PLACSP</u>, y que se enviarán posteriormente mediante <u>PLACSP</u> a los licitadores. Se presentan pantallazos de la cabecera de los documentos:

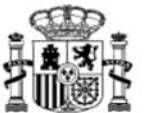

MINISTERIO DE HACIENDA

| SUBSE                   | CRETARÍA                                                     |    |
|-------------------------|--------------------------------------------------------------|----|
| DIREC<br>DE RA<br>DE LA | CIÓN GENERAL<br>CIONALIZACIÓN Y CENTRALIZACI<br>CONTRATACIÓN | ÓN |

#### ACUERDO MARCO 23/2017 PARA EL SUMINISTRO DE ENERGÍA ELÉCTRICA

**ORGANISMO INTERESADO: EA0014489** - Subdirección General de Contratación Centralizada de Servicios y Suministros para la Gestión de Inmuebles - D.G. de Racionalización y Centralización de la Contratación - Ministerio de Hacienda y Función Pública

**REFERENCIA AGRUPACIÓN: 1601** 

#### SOLICITUD DE OFERTA PARA ADJUDICACIÓN DE CONTRATO BASADO

Le remitimos la presente en su condición de adjudicatario del acuerdo marco de adopción de tipo de

\_\_\_\_\_

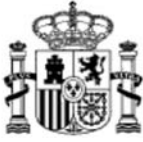

MINISTERIO DE HACIENDA

SUBSECRETARÍA

DIRECCIÓN GENERAL DE RACIONALIZACIÓN Y CENTRALIZACIÓN DE LA CONTRATACIÓN

DOCUMENTO DE LICITACIÓN DE LOS CONTRATOS BASADOS EN EL ACUERDO MARCO DE SUMINISTRO DE ENERGÍA ELÉCTRICA (Fase 2).

Número de agrupación: 1601 CPV: 09310000-5 NUT: ES - ESPAÑA 1. Organismo peticionario: Para acceder a los documentos de ayuda de <u>ELECTRA</u> entrar desde la pestaña **Soporte** seleccionando en el desplegable **Documentación General.** 

|                                                                                                    | CUPS                                                                                 | Contratación | Cargas | Administración | Tablas Maestras | Informes | Soporte                   |
|----------------------------------------------------------------------------------------------------|--------------------------------------------------------------------------------------|--------------|--------|----------------|-----------------|----------|---------------------------|
|                                                                                                    |                                                                                      |              |        | Documentación  | Flectra         | -        | Documentación general     |
|                                                                                                    |                                                                                      |              |        | occumentación  | LICCULU         |          | Documentación de ayuda    |
|                                                                                                    |                                                                                      |              |        |                |                 |          | Repositorio Documentación |
|                                                                                                    |                                                                                      |              |        |                |                 |          |                           |
|                                                                                                    |                                                                                      |              |        |                |                 |          |                           |
| Pliego de cláusulas                                                                                                | administrativas particulares.                                                        |              |        |                |                 |          |                           |
| Pliego de cláusulas                                                                                                | administrativas particulares.                                                        |              |        |                |                 |          |                           |
| Pilego de cláosulas                                                                                                | administratīvas particulares.<br>iones técnicas.                                     |              |        |                |                 |          |                           |
| Pliego de ctáusulas<br>Pliego de prescripci<br>Pliego de prescripci<br>Curso INAP 2017, C                          | administrativas particulares.<br>ones técnicas.<br>NMC.pdf                           |              |        |                |                 |          |                           |
| Pliego de ctáusulas<br>Pliego de prescripci<br>Pliego de prescripci<br>Curso INAP 2017_C<br>Curso Nov 2017 [M<br>X | administrativas particulares.<br>ones técnicas.<br>NMC_pdf<br>odo de compatibilidad] |              |        |                |                 |          |                           |

## 4. INICIO CONFIGURACIÓN PLACSP

Para trabajar con **PLACSP** se recomienda revisar sus guías y especialmente la:

# -Guía de Configuración de procedimientos basados en Acuerdos Marco en la Plataforma de Contratación del Sector Público

La convocatoria a la segunda licitación, se realizará a través de una plataforma, en especial la Plataforma de Contratación del Sector Público (<u>PLACSP</u>) <u>https://contrataciondelestado.es/wps/portal/plataforma</u> que permita la licitación electrónica y proporcione certificado o certificados que indiquen, al menos, los licitadores presentados y un informe de apertura de ofertas, a los efectos de confeccionar un certificado de la licitación a presentar en <u>CONECTA</u>.

Con la intención de lograr una presentación de mayor claridad en cuanto a referenciar las actuaciones en **PLACSP** con los datos aportados en **ELECTRA** se incluyen algunas pantallas sacada de dicha herramienta.

#### 1º Se accede a PLACSP

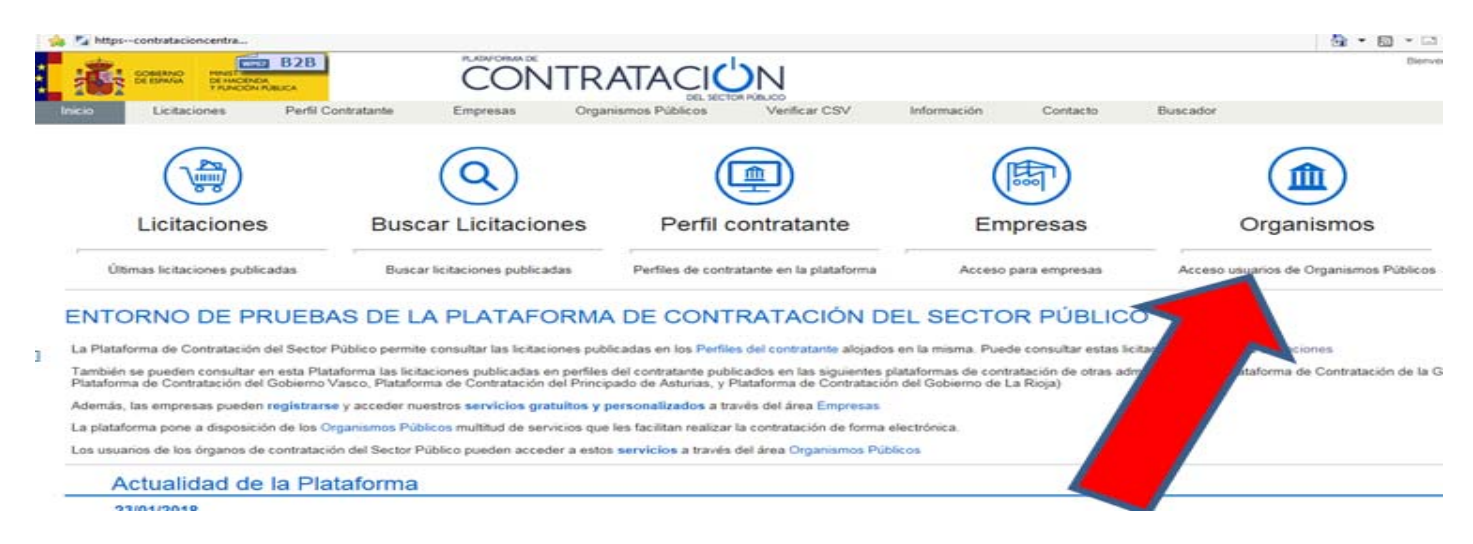

| 🖉 🕐 Mitge: gesprod-contentacionedelentade est optimiser and an est optimiser (P = 🖬 C) 🕐 Hitaforma de Contentación.                                                                                                    |                                                                                                    |
|----------------------------------------------------------------------------------------------------|----------------------------------------------------------------------------------------------------|
| Anthiro Edición Ver Farentes Hemamientas Ayuda                                                                                                    |                                                                                                    |
| 2 Mapo-contraticioncentra.                                                                                                    | 🔂 • 🔲 • 🖂 🖶 • Página • Seg                                                                                                    |
|                                                                                                    | Benandes Org Elect Serving                                                                                                    |
| Organismos                                                                                                    | · Outstan                                                                                                    |
| Entrada con contribuido                                                                                                    |                                                                                                    |
| Públicos contrasta<br>interactional total                                                                                                    |                                                                                                    |
| Los órganos de contratación dependientes del Sector Público Estatal están obligados por Ley a publicar su perfil del contratante en esta publicar                                                                                                    |                                                                                                    |
| Los órganos de contratación de los organismos vinculados a las CCAA y EELL pueden optar por publicar su Partil del Contratante en la Plataforma de<br>caso, deberán publicar en la Plataforma sus convocatorias de licitaciones así como el resultado de éstas mediante mecanismos de agregación de inform | del Sector Público o por mantener su própio perfit del contratante. En este últir<br>ormación en <u>interación astérnica (528)</u> |
| Los oganemos publicos que publican su perte del constatarse en la Platadorna de Constatación del sector Publico disponen de los siguentes servicios de to                                                                                                    | to gratuta                                                                                                    |
| Publicación de licitaciones, anuncios y documentos contractuales (plegos, Anexos                                                                                                    | increases and difference do another the late h                                                                                     |
| <ul> <li>Publicación de cueresperar instrucciones o documentos que comparan en Premis de Contraction, moserios de pregos y dos </li> <li>Publicación de assurbir a instrucciones en al Boletin Oficial del Estado y en al Davie Oficial de la Unido Estanosa.</li> </ul>                                   | umensos, previsiones de compatación, etc.)                                                                                         |
| Restruction to presturition do las entrutesas estre procedimiento de adjudición publicación publicación en el partir del contratante                                                                                                    |                                                                                                    |
| Envio de notificaciones electrónicas a los licitadores en el marco de un proceso de adjudicación                                                                                                    |                                                                                                    |
| <ul> <li>Publicación de contratos adjudicados en el Portal de Transparencia de la Administración General del Estado</li> </ul>                                                                                                    |                                                                                                    |
| <ul> <li>Descarga de certificados de inscripción del Registro Oficial de Licitadores y Empresas Clasificadas del Estado (ROLECE)</li> </ul>                                                                                                    |                                                                                                    |
| <ul> <li>Consulta sobre los licitadores a servicios de información de la Administración</li> </ul>                                                                                                    |                                                                                                    |
| <ul> <li>Publicación de anuncios y documentos en el perfil del contratante, BOE y DOUE mediante servicios web. Más información en interacción sintemacification</li> </ul>                                                                                                    |                                                                                                    |
| <ul> <li>Recepción, custodia, apertura y evaluación de ofertas electrónicas</li> </ul>                                                                                                    |                                                                                                    |
| Puede encontrar las instrucciones para dar de alta su perfil del contratante en la Plataforma en Accesio a la Plataforma                                                                                                    |                                                                                                    |
| Actualidad de la Plataforma                                                                                                    |                                                                                                    |
| 2301/2018<br>La DORICC està preparando un nuevo Acuerdo Marco para el sumivisito de motocicitatas y ATV/Quieds. Se pone a disposición de las empresas del sector intere<br>un cuestionano para recabar información relevante para la DGRCC. <u>Fuños agui para descargar el cuestionano</u>                | sadas en la licitación, que se publicará en los próximos meses,                                                                    |
| Noticias                                                                                                    |                                                                                                    |
| 22/01/2018<br>Cvertionario para empresas interesadas en el nuevo Acuerdo marco de suministro de motocicietas y ATV/Quads                                                                                                    |                                                                                                    |
| 14/12/2017<br>Activación de la aplicación GOBERNANZA-CONTRATACIÓN                                                                                                    |                                                                                                    |

# 2º Se crea en el apartado "Expediente" uno "Nuevo"

| COMENCE PROF                 | B2B                            | CONTRATA                 | CIÚN                   |                              | Dirección General de Racio<br>  Editar perfil   Galas d | 305E HARDS<br>nalcación y Centralca<br>Ic Ayuda   Finalizar |
|------------------------------|--------------------------------|--------------------------|------------------------|------------------------------|---------------------------------------------------------|-------------------------------------------------------------|
| Inicio Licitaciones          | Administracion                 | Apoderamientos Garantias | Información ۹ Contacto | Buscador                     |                                                         |                                                             |
| Búsqueda Detalle             |                                |                          |                        |                              |                                                         |                                                             |
| Preparación Racepción Olerte | as Evaluación Ofertas Rasoluci | in Hatiricas             |                        |                              |                                                         |                                                             |
| Expediente                   |                                |                          | т                      | po de Contrato               | Todos                                                   | ×                                                           |
| Estado                       | - Todos                        | ×                        | Su                     | ibtipo                       | Todos ¥                                                 |                                                             |
| Procedimiento                | Todos (excepto contratos       | menores) 💙               | 24                     | rporte (sin Impuestos) entre | y                                                       |                                                             |
| Sistema de Contratación      | No aplica                      | *                        | Pu                     | bicación Plataforma          | · · ·                                                   |                                                             |
| Contratación Centralizada    | No apica 💙                     |                          |                        |                              |                                                         |                                                             |
| Compra pública innovadora    |                                | *                        | Pu                     | blicación BOE entre          |                                                         |                                                             |
| Forma presentación           | - Todas - V                    |                          | Pu                     | blicación DOUE entre         | · · · ·                                                 |                                                             |
| Órgano de Asistencia         |                                |                          |                        |                              |                                                         |                                                             |
| Objeto del contrato          |                                |                          | ^                      |                              |                                                         |                                                             |
|                              |                                |                          | <u> </u>               |                              |                                                         |                                                             |
|                              | 7                              |                          |                        |                              |                                                         |                                                             |
| Otras Orbarias de bissueda   |                                |                          |                        |                              |                                                         |                                                             |
| here                         |                                |                          |                        |                              |                                                         |                                                             |
|                              |                                |                          |                        |                              |                                                         |                                                             |
|                              |                                | 272707                   |                        |                              | Carle A                                                 |                                                             |

| 3º Nos aparecerá en pantalla:               | CONTRATACIÓN<br>LE SECTOR FÚLICO                             | Dirección Ger<br>Editar per |
|---------------------------------------------|--------------------------------------------------------------|-----------------------------|
| Inicio Licitaciones Administracion          | Apoderamientos Garantías Información ۹ Contacto ۹ Buscador ۹ |                             |
| Búsqueda Detalle                            |                                                              |                             |
| Nueva Licitación                            |                                                              |                             |
| ∧ Expediente                                |                                                              |                             |
| Contrato sujeto a regulación armonizada     | Seleccionar 💙                                                |                             |
| Directiva de aplicación                     | No aplica                                                    | V                           |
| Tipo de contrato                            | ✓                                                            |                             |
| Subtipo del contrato                        | V                                                            |                             |
| Objeto del contrato                         |                                                              |                             |
| Compra pública innovadora                   | No V                                                         |                             |
| Procedimiento Contratación                  | Abierto 🗸                                                    |                             |
| Sistema de Contratación                     | No aplica                                                    |                             |
| Tipo Tramitación                            | Ordinaria V                                                  |                             |
| Tramitación Gasto                           | Ordinaria 🗸                                                  |                             |
| Valor estimado del contrato:                |                                                              |                             |
| Presupuesto base de la licitación           | 0,00 € % Impuestos: Importe total (con impuestos): 0,00 €    |                             |
| Fecha prevista inicio Proceso Adjudicación: |                                                              |                             |
| País                                        | España 🗸                                                     |                             |
| NUTS                                        | ES300 Madrid 🗸                                               |                             |
| Selección del CPV                           |                                                              |                             |
| CPV Seleccionados                           |                                                              |                             |
| Código CPV                                  | Añadir Selección CPV                                         |                             |
| Principal                                   |                                                              |                             |
|                                             |                                                              | Marcar principal            |
|                                             |                                                              | Quitar                      |
|                                             | Aceptar Cancelar                                             |                             |

Los datos a introducir son:

-<u>Expediente:</u> Introduzca el identificador de su expediente, que será la referencia interna del organismo interesado (en nuestro caso de ejemplo le hemos llamado PRUDERIV\_23/2017.1).

<u>- Contrato sujeto a regulación armonizada:</u> Puede seleccionar Si/No (<u>Seleccione lo que proceda</u>). En nuestro ejemplo se toma una cifra superior a 144.000€ y se selecciona Si)

- Directiva de aplicación: - Cuando se selecciona en "Contrato sujeto a regulación armonizada" = NO la selección en "Directiva de aplicación" es No aplica

| Seleccion en Directiva de aplicación    | es no aprica                                                                                                    |
|-----------------------------------------|----------------------------------------------------------------------------------------------------|
| ∧ Expediente                            | PRUDERIV_23/2017.1                                                                                              |
| Contrato sujeto a regulación armonizada | Si 🗸                                                                                                    |
| Directiva de aplicación                 | Directiva 2014/24/EU - sobre Contratación Pública                                                               |
| Tipo de contrato                        | Suministros 🗸                                                                                                   |
| Subtipo del contrato                    | Adquisición 🗸                                                                                                   |
|                                         | Contrato basado para el suministro de energía eléctrica para el Ministerio de Ejemplo. Agrupación de CUPS: 1601 |

*Cuando en* "Contrato sujeto a regulación armonizada" *la selección es* = Si, entonces en "Directiva de aplicación" seleccionamos <u>Directiva 2014/24/EU</u> – sobre Contratación Pública

▲ Expediente

PRUDERIV\_23/2017.1

Contrato sujeto a regulación armonizada

Directiva de aplicación

Tipo de contrato

Subtipo del contrato

Objeto del contrato

c: Directiva 2014/23/EU - relativa a la adjudicación de contratos de concesión Directiva 2014/24/EU - sobre Contratación Pública

Directiva 2009/81/EC - relativa a la adjudicación de contratos de suministros, servicios y obras en el ámbiito de la defensa y No aplica Adquisición V

Contrato basado para el suministro de energía eléctrica para el Ministerio de Ejemplo. Agrupación de CUPS: 1601

## Donde las posibilidades que nos da son:

Directiva 2014/23/EU - relativa a la adjudicación de contratos de concesión Directiva 2014/24/EU - sobre Contratación Pública Directiva 2009/81/EC - relativa a la adjudicación de contratos de suministros, servicios y obras en el ámbiito de la defensa y la seguridad No aplica

# -Tipo de contrato: Suministros

-Subtipo de contrato: Adquisición

<u>-Objeto del contrato:</u> Contrato basado para el suministro de energía eléctrica para el Ministerio de Ejemplo. Agrupación de CUPS: 1601 para el Ministerio/Organismo/ que se indica.

-Compra pública innovadora: No

-Procedimiento Contratación: Basado en Acuerdo Marco

-Sistema de contratación: Contrato basado en un Acuerdo Marco (aparece por defecto al seleccionar lo anterior)

| Compra pública innovadora  | No 🗸                                |
|----------------------------|-------------------------------------|
| Procedimiento Contratación | Basado en Acuerdo Marco 🗸 🗸         |
| Sistema de Contratación    | Contrato basado en un Acuerdo Marco |
| Acuerdo Marco              | Seleccionar                         |
| Tipo Tramitación           | Ordinaria 🗸                         |
| Tramitación Gasto          | Ordinaria 🗸                         |
| Tramitación Gasto          |                                     |

Acuerdo Marco: Seleccionar el número de expediente del A.M.

**IMPORTANTE:** - Podemos buscarlo partiendo del dato referido al Órgano de Contratación <u>Dirección</u> <u>General de Racionalización y Centralización de la Contratación</u>

-Se debe seleccionar el lote al cual se refiere el CBAM.

<u> Ocu</u>

#### PRUDERIV\_23/2017.1 > Resumen Licitación

Expediente PRUDERIV\_23/2017.1 Órgano de Contratación Comisión Permanente de la Junta de Contratación Centralizada - Secretario Suplente

Búsqueda Licitación Establecimiento Acuerdo Marco: Seleccione la licitación por la que se establece el Acuerdo Marco. Podrá seleccionar cualquiera de los acuerdos marcos establecidos por el órgano de contratación, o por cualquiera de las centrales de contratación dadas de alta en la Plataforma de Contratación del Sector Público.

| Órgano Contratación         | Dirección General de Racionalización y Centralización de la Contratación |
|-----------------------------|--------------------------------------------------------------------------|
| Nº Expediente Acuerdo Marco | 72/17                                                                    |
| Objeto del contrato         | Acuerdo Marco 23/2017 para el suministro de energía eléct                |
| Buscar Limpiar              |                                                                          |

**Nota:** Es importante recordar que en la plataforma el Acuerdo Marco **23/2017** para el suministro de energía eléctrica (Fase 2) corresponde al <u>expediente **72/17**</u>, o podremos buscarlo partiendo del dato referido al Órgano de Contratación <u>Dirección General de Racionalización y Centralización de la Contratación</u>

La siguiente pantalla esta sacado de la busqueda en https://contrataciondelestado.es

Tras seleccionar el expediente marcariamos el lote objeto del contrato y dariamos a asignar.
 (En nuestro caso el expediente será el 72/17 y se marcará el lote al que corresponda el CBAM, de los 6 en que se divide el Acuerdo Marco 23/2017). La pantalla que esperariamos obtener\* debería ser similar a la siguiente\*:

| Expediente                                        | 72/17                                                                           |
|---------------------------------------------------|---------------------------------------------------------------------------------|
| Objeto del contrato                               | Acuerdo Marco 23/2017 para el suministro de energía eléctrica (Fase 2)          |
| Lote                                              | LOTE 2 - Península para contratos basados de consumo inferior a 1.000.000<br>Wb |
| Órgano de Contratación                            | Subdirección General de Coordinación de la Contratación Electrónica             |
| Enlace a la información sobre<br>el acuerdo marco | Ver detalle licitación                                                          |

\* Las imagenes reflejadas han sido obtenidos en un entorno de pruebas a efectos didacticos por lo que pueden no corresponder exactamente con el entorno real.

|                                             | Cambiar Eliminar                                                          |
|---------------------------------------------|---------------------------------------------------------------------------|
| Tipo Tramitación                            | Ordinaria 🗸                                                               |
| Tramitación Gasto                           | Ordinaria 🗸                                                               |
| Valor estimado del contrato:                | 158757,20                                                                 |
| Presupuesto base de la licitación           | 113620,75 € % Impuestos: 21,00 Importe total (con impuestos): 137481,11 € |
| Fecha prevista inicio Proceso Adjudicación: | 19-07-2018                                                                |
| País                                        | España 🗸                                                                  |
| NUTS                                        | ES300 Madrid V                                                            |
| Selección del CPV                           |                                                                           |
| CPV Seleccionados                           |                                                                           |
| Código CPV                                  | Añadir Selección CPV                                                      |
| Principal                                   | 09310000-Electricidad.                                                    |

Tras ir introduciendo los datos: -Tipo Tramitación: Ordinaria

| Emergencia |                |
|------------|----------------|
| Ordinaria  |                |
| Urgente    |                |
| Ti         | po Tramitación |

## - Tramitación Gasto: Ordinaria

-Valor estimado del contrato: El que proceda. En este ejemplo 158.757,20 € (corresponde al punto 4 del Documento de Licitación generado en <u>ELECTRA</u>)

-Presupuesto base de la licitación: El que proceda. En nuestro ejemplo 113.620,75 €( Se considera que corresponde con el punto 5 del Documento de licitación de <u>ELECTRA pero IVA excluido</u>)

-Importe total (con impuestos): El que proceda. En nuestro ejemplo 137.481.,71 € (En este caso la cantidad que corresponde a 113.620,75\*1.21 = 137.481,71 €. Se considera que corresponde con el punto 5 del Documento de licitación de <u>ELECTRA</u>)

## -Fecha prevista inicio Proceso Adjudicación: Se debe introducir la fecha prevista.

## **IMPORTANTE**

Los datos a introducir en la **PLACSP** deben corresponde con los introducidos en **ELECTRA**.

La documentación a incorporar, es decir el **"DLCB"** (firmado) y el archivo comprimido "**Modelos de oferta por empresas.zip**", tal y como es generado en <u>ELECTRA</u>

En caso de tener que cambiar cualquier dato se debe revisar primero en <u>ELECTRA</u>, volviendo, si corresponde, a generar la documentación y solo posteriormente se modificaría y adjuntaria la documentación correcta, y con los datos concordantes con los de <u>ELECTRA</u>, en <u>PLACSP</u>

## **IMPORTANTE TENER EN CUENTA LA COORDINACIÓN DE ESTA FECHA CON ELECTRA:**

La fecha de licitación es un parámetro a partir del cual se calculan los precios máximos de cada una de las empresas (PUOPAM).

Los días **15 mar – 15 jun –15 sept - 15 dic** se hace efectivo el **reajuste de umbrales del Acuerdo Marco en <u>ELECTRA</u> (modificación de estos precios máximos PUOP<sub>AM</sub>).** 

Si se generan los ficheros en **ELECTRA** con anterioridad a cada una de esas fechas también se deben enviar a las empresas antes de esa fecha límite. En caso de enviarlo con posterioridad los ficheros dejan de tener validez para las empresas al tener precios no vigentes, siendo necesario repetir el proceso con los precios vigentes e indicando una fecha posterior. Se debe comprobar

#### Podemos ver un ejemplo del traspaso de ELECTRA a PLACSP a traves de las distintas pantallas:

1º) Un pantallazo de como se introducian en <u>ELECTRA</u>, aplicación que nos ayuda a seleccionar CUPS hacer aplicaciones así como otras utidades como la de preparar la documentación a enviar, los datos, de las fechas de solicitud y límite de presentación:

|                                                                 | Modelos de oferta por empresas                                                                                                    | × |
|-----------------------------------------------------------------|----------------------------------------------------------------------------------------------------|---|
| Fecha inicio: 01/01/2019 () Meses C<br>Prórroga<br>Prórroga: 51 | Fecha Prevista de Solicitud       19/07/2018         Solicitud de Ofertas:       19/07/2018                                                                                                    |   |
|                                                                 | Presentación de Ofertas                                                                                                    |   |
|                                                                 | Forma: A través de la Plataforma de Contratación del Sector Público.                                                                                                    |   |
| Jul                                                             | Fecha Límite(*):         27/07/2018         Image: The second second seco |   |

2) Dichos datos, una vez introducidos en <u>ELECTRA</u>, se reflejan en la diversa documentación que es generada **en** <u>ELECTRA</u>, y que se encuentra en el archivo .zip:

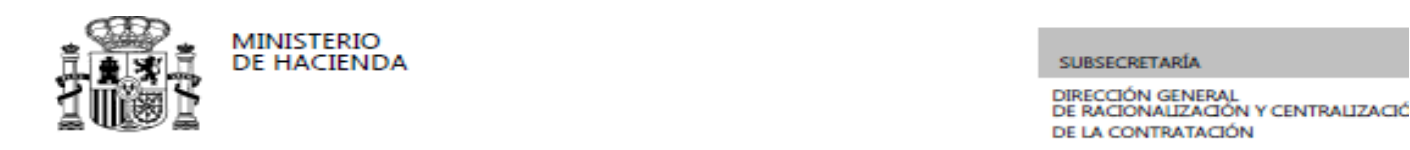

DOCUMENTO DE LICITACIÓN DE LOS CONTRATOS BASADOS EN EL ACUERDO MARCO DE SUMINISTRO DE ENERGÍA ELÉCTRICA (Fase 2).

#### Número de agrupación: 1601

#### CPV: 09310000-5

#### NUT: ES - ESPAÑA

#### 1. Organismo peticionario:

- EA0014489
- Subdirección General de Contratación Centralizada de Servicios y Suministros para la Gestión de Inmuebles

#### 2. Responsable del contrato:

- Nombre y apellidos: CARMEN
- Cargo: SG ADJUNTA

#### 3. Necesidad e idoneidad del contrato a celebrar. Valor estimado del contrato basado:

El presente contrato basado se concluye para atender a la necesidad de suministro de energía eléctrica de los puntos, identificados por su Código Universal de Punto de Suministro (CUPS), incluidos en el mismo. A continuación se indica el valor estimado del contrato basado y se justifica la presente agrupación de puntos de suministro, teniendo en cuenta la eficiencia y la eficacia de la contratación en base a:

Necesidad suministro dependencias de la SG en 2019

El contrato podrá ser objeto de prórroga por mutuo acuerdo de las partes.

- Valor estimado. Contrato basado SARA o no SARA: 158.757,20 € SARA
  - Fecha límite: 27/07/2018
    - Hora límite: 15:00

**3º)** Se utiliza dicha información, introducida en **ELECTRA**, para configurar en la **PLACSP** las invitaciones, la recepción y custodia de ofertas hasta su apertura, etc...

En **PLACSP** dichos apartados tienen el aspecto siguiente:

| Presupuesto base de 113620,75 € % Impuestos: 21,00 Importe | al (con impuestos): 137481,11 € |
|------------------------------------------------------------|---------------------------------|
| Fecha prevista inicio<br>Proceso Adjudicación:             | ,                               |
| Reducción de candidatos en fases sucesivas                 | vo v                            |
| Fecha final obtención pliegos                              | 27-07-2018 15:00                |
| Fecha final presentación ofertas                           | 27-07-2018 15:00                |

Continuando con los datos a introducir en la PLACSP tenemos:

#### -País: España.

-NUTS: Seleccione el que corresponda del desplegable. (Dato incorporado en ELECTRA al DLCB)

Los NUTS son códigos que comprenden demarcaciones territoriales <u>debiendo seleccionarse el código NUT</u> <u>que abarque, englobe, lo más estrictamente posible TODOS los lugares de entrega del suministro objeto</u> <u>del Contrato Basado que se trate</u>.

Se debe seleccionar el que corresponda de un desplegable.

**NOTA:** Se encuentra disponible una utilidad en <u>ELECTRA</u> que indica automaticamente el **NUT**.

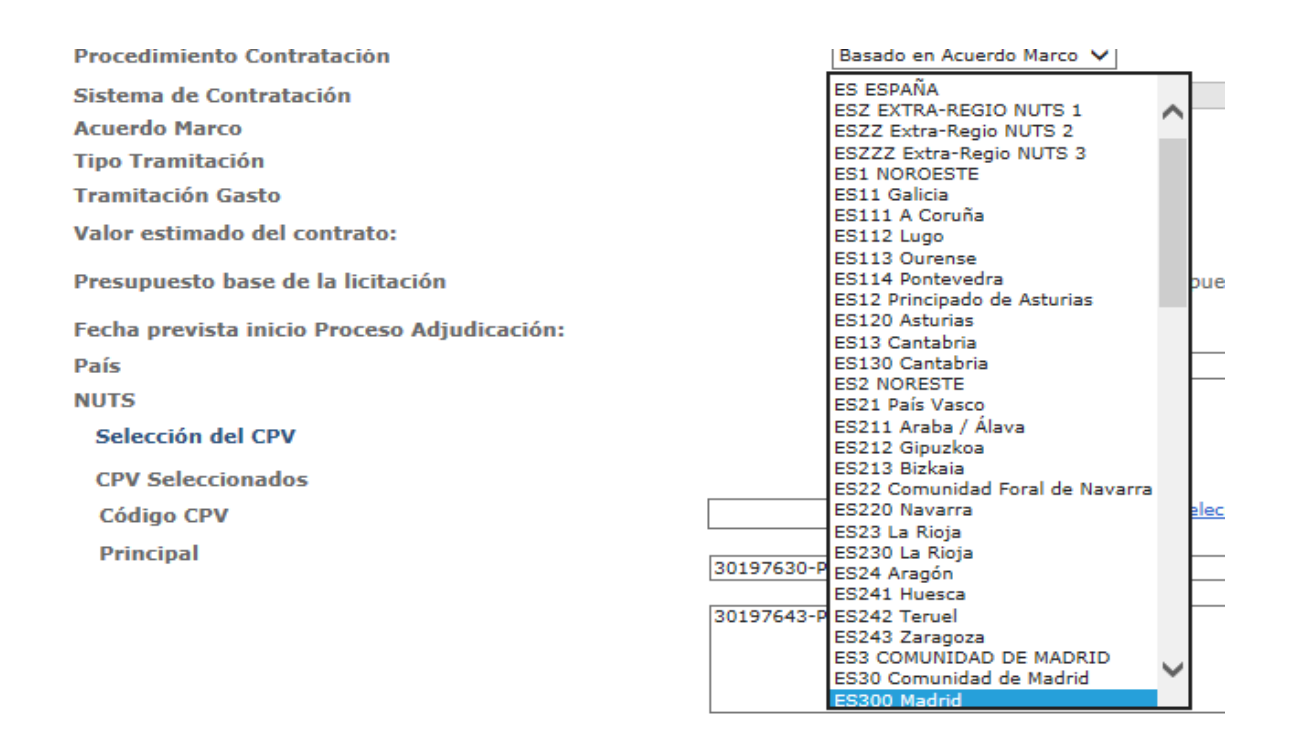

Existen varios niveles de NUTS. Al NUT a nivel nacional le corresponde **ES**, que se descompone en varios NUT de nivel 1 como pueden ser el "**ES1 NOROESTE**" o el "**ES6 SUR**", a su vez cada nivel 1 se puede descomponer en varios NUT nivel 2, como pueden ser Galicia con **NUT ES11** y Cantabria **ES13** que pertenecen al NUT **ES1**. Dentro del nivel 2 aparecen unidades NUT de nivel 3, Como pueden ser el NUT **ES112**, que corresponde a Lugo, o el **ES113**, que corresponde a Ourense.

A modo de ejemplo supongamos un Contrato Basado para suministro de electricidad, es decir se ejecuta, en Toledo entonces el código es **ES425** y si fuese solo en Cuenca **ES423**. Pero si la ejecución comprende a Toledo y Cuenca entonces se tendrá que tomar el código inmediato superior que las abarque, es decir **Castilla-La Mancha**, y por tanto es el **ES42** y si fuese para entregar en lugares radicados en Toledo, Cuenca y Burgos, tendríamos que los dos primeros Toledo (**ES425**) y Cuenca (**ES423**) estan incluidas en el código NUT **ES42** y Burgos (cuyo NUT de nivel 3 es **ES412**) estaría incluido en el **NUT de Castilla y León** es el **ES41** por lo que al pertenecer a dos NUTS de nivel 2 distintos tendremos que elegir el NUT de nivel 1 que los abarque, es decir el código **ES4** que corresponde a

**CENTRO (ES**). Si el Contrato Basado incluye entregas por toda España, o más de un NUT de nivel 1, entonces corresponde el código NUTS= **ES**.

Dentro de los Manuals and guidelines de EUROSTAT en la publicación "Regions in the European Union" Nomenclature of territorial units for statistic NUTS 2013/EU-28 encontramos unos mapas que aclaran la distribución de NUTS (página 14 para nivel 1, 60 para nivel 2, página 61 nivel 3.

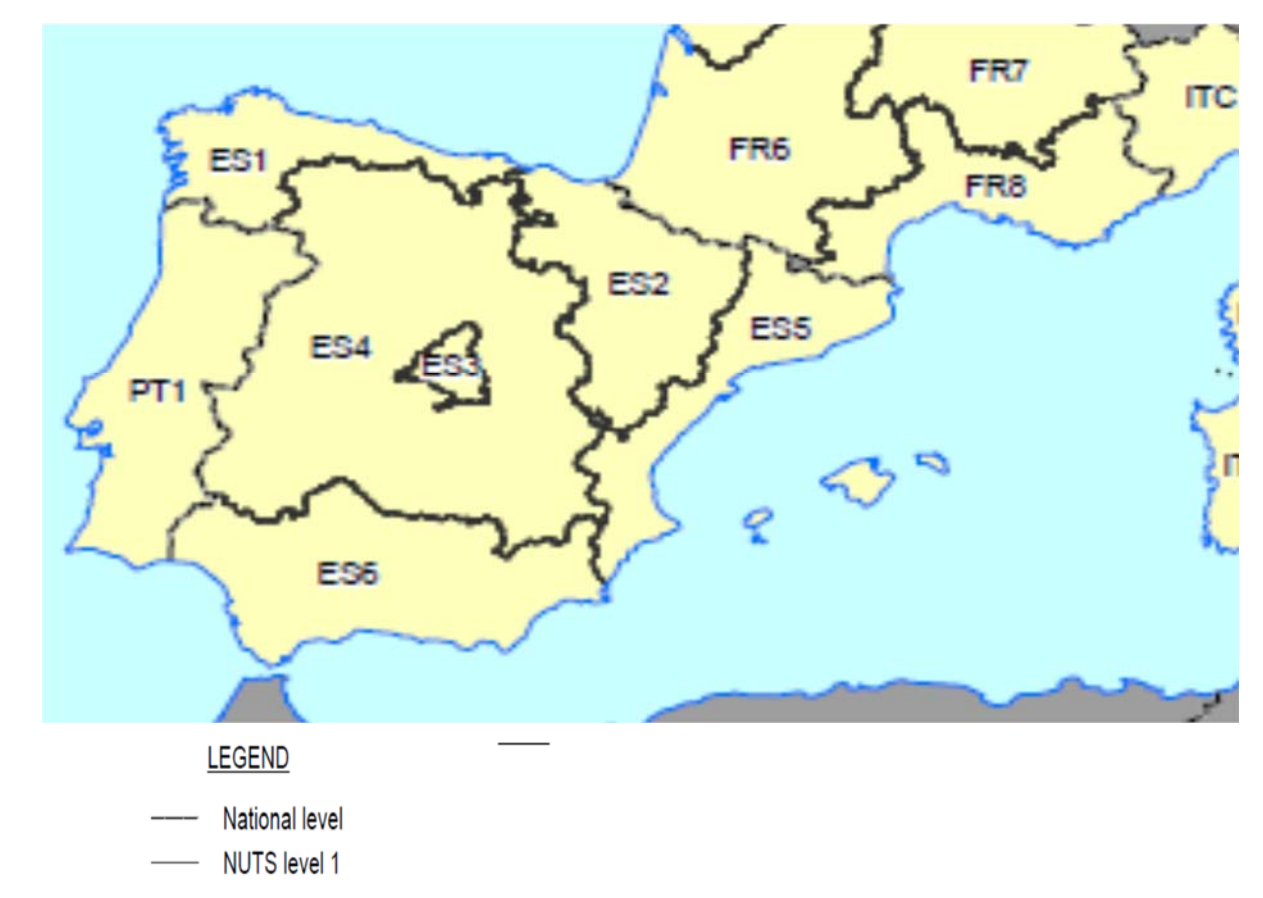

#### ESPAÑA – NUTS level 1

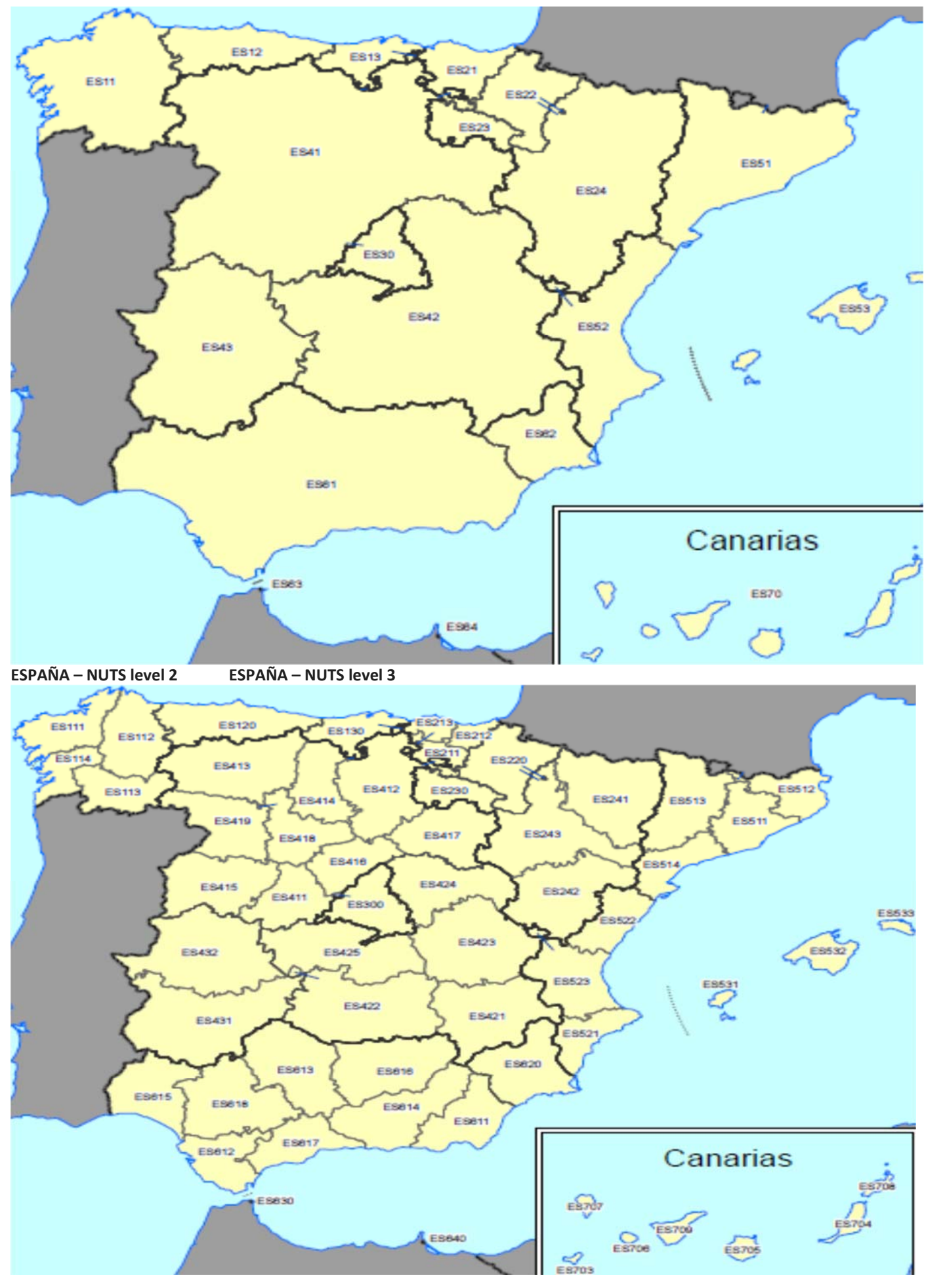

Página 18 | 53

# -Selección del CPV. Para la selección del CPV en el caso del presente A.M.

| País              | España                 | <b>v</b>      |                  |
|-------------------|------------------------|---------------|------------------|
| NUTS              | ES300 Madrid 🗸 🗸       |               |                  |
| Selección del CPV |                        |               |                  |
| CPV Seleccionados |                        |               |                  |
| Código CPV        | 09310000 Añadir        | Selección CPV |                  |
| Principal         | 09310000-Electricidad. |               |                  |
|                   |                        |               | Marcar principal |
|                   |                        |               | Quitar           |

## Código CPV: **09310000 (Nota:** En <u>ELECTRA</u> aparece **09310000**-5 no poner el "-5")

#### **09310000** - Electricidad.

# Finalmente el apartado Expediente queda con una configuración del tipo:

| Preparación licitación Publicada/Recepc     | ón de solicitudes/Recepción de ofertas Evaluación                                         | Resolución<br>AAD AADJ AF Modificación de Contrato R D |
|---------------------------------------------|-------------------------------------------------------------------------------------------|--------------------------------------------------------|
| ▲ Expediente                                | PRUDERIV_23/2017.1                                                                        | Ocultar Perfilado                                      |
| Contrato sujeto a regulación armonizada     | Si 🗸                                                                                      |                                                        |
| Directiva de aplicación                     | Directiva 2014/24/EU - sobre Contratación Pública                                         | ~                                                      |
| Tipo de contrato                            | Suministros 🗸                                                                             |                                                        |
| Subtipo del contrato                        | Adquisición 🗸                                                                             |                                                        |
| Objeto del contrato                         | Contrato basado para el suministro de energía eléctrica para el Ministerio de Ejemplo. Ag | rupación de CUPS: 1601                                 |
| Compra pública innovadora                   | No V                                                                                      |                                                        |
| Procedimiento Contratación                  | Basado en Acuerdo Marco                                                                   |                                                        |
| Sistema de Contratación                     |                                                                                           |                                                        |
| Acuerdo Marco                               | Expediente 72/17                                                                          |                                                        |
|                                             | Objeto del contrato Acuerdo Marco 23/2017 para el suministro de energia el                | ectrica (Fase 2)                                       |
|                                             | Lote LOTE 2 - Península para contratos basados de consumo i<br>Wib                        | rferior a 1.000.000                                    |
|                                             | Órgano de Contratación Subdirección General de Coordinación de la Contratación            | Electrónica                                            |
|                                             | Enlace a la información sobre                                                             |                                                        |
|                                             | el acuerdo marco                                                                          |                                                        |
|                                             | Cambiar Eliminar                                                                          |                                                        |
| Tipo Tramitación                            | Ordinaria 🗸                                                                               |                                                        |
| Tramitación Gasto                           | Ordinaria 🗸                                                                               |                                                        |
| Valor estimado del contrato:                | 158757.20                                                                                 |                                                        |
| Presupuesto base de la licitación           | 113620.75 C % Impuestos: 21,00 Importe total (con impu                                    | estos): 137481.11 C                                    |
| Fecha prevista inicio Proceso Adjudicación: | 19-07-2018                                                                                |                                                        |
| País                                        | España                                                                                    |                                                        |
| NUTS                                        | ES300 Madrid V                                                                            |                                                        |
| Selección del CPV                           |                                                                                           |                                                        |
| CPV Seleccionados                           |                                                                                           |                                                        |
| Código CPV                                  | Añadir Selección CPV                                                                      |                                                        |
| Principal                                   |                                                                                           |                                                        |
|                                             | 09310000-Electricidad.                                                                    |                                                        |
|                                             |                                                                                           | Marcar principal                                       |
|                                             |                                                                                           | Quitar                                                 |

## Página 19 | 53

Lo siguiente en la pantalla es:

# **Resumen Licitación**

-Importe Máximo Gastos de Publicidad (€): (NO CUMPLIMENTAR)

En la pantalla, tras pulsar en "Condiciones de presentación de oferta"

| с.РУ Бејессіопадоб<br>Código CPV<br>Principal                                                                                                    | 09310000-Electricidad.         | iñadir Selección CPV         |                     |                            | Marcar principal<br>Quitar    |                    |
|----------------------------------------------------------------------------------------------------|--------------------------------|------------------------------|---------------------|----------------------------|-------------------------------|--------------------|
| Resumen Licitación         PPT         PCAP         Contactos         Anexos Pliego         Pr           Importe M         Condiciones Presentación de Oferta         0,00 Ex         0,00 Ex           Condiciones Presentación de Oferta         Resumen Licitación         0,00 Ex | eguntas y Respuestas Licitadon | es Admisión/Exclusión Resolu | ución Formalización | Modificaciones del contrat | Comunicaciones                | Guardar Licitación |
| Publicación en Plataforma Publicación BOE Pul                                                                                                    | blicación DOUE Documento       | Ver                          | r documentos        | Acciones                   | i                             |                    |
|                                                                                                    | Anuncio Previ                  | D                            |                     | previsual                  | izar 🗸 Aceptar                |                    |
|                                                                                                    | Anuncio de Lie                 | citación                     |                     | previsual                  | izar 🗸 Aceptar                |                    |
|                                                                                                    | Pliego                         |                              |                     | previsual                  | izar 🗸 Aceptar                |                    |
| Otros documentos publicados                                                                                                    |                                |                              |                     |                            |                               |                    |
| Publicación en Plataforma Nombre                                                                                                    |                                | V                            | /er documentos      | Ac                         | ciones                        |                    |
| Actos públicos informativos ó de apert                                                                                                    | ura de ofertas                 | ¥                            |                     | ad                         | juntar ¥ <mark>Aceptar</mark> |                    |
|                                                                                                    |                                |                              |                     |                            | Simular presentación          | Guardar Licitació  |

# Se abren las opciones de "<u>Condiciones de presentación de oferta</u>" y veremos en este momento algo similar a esto

| Resumen Licitación PPT PCAP Conta      | actos Anexos Pliego        | Preguntas y Respuest                             | as Licitadores    | Admisión/Exclusión | Resolución | Formalización | Modificaciones del contrato | Comunicaci          |
|----------------------------------------|----------------------------|--------------------------------------------------|-------------------|--------------------|------------|---------------|-----------------------------|---------------------|
| Importe Máximo Gastos de Publicidad    |                            | Euros                                            |                   |                    |            |               |                             |                     |
| ∧ Condiciones Presentación de Oferta   |                            |                                                  |                   |                    |            |               |                             |                     |
| Forma presentación                     | М                          | Ianual 🗸                                         |                   |                    |            |               |                             |                     |
|                                        |                            |                                                  |                   |                    |            |               |                             |                     |
| Idiomas adicionales al Español         | Ca<br>Eu<br>Ga<br>In<br>Va | atalán<br>uskera<br>allego<br>ugles<br>alenciano |                   |                    |            |               |                             |                     |
| Se aceptan variantes                   |                            | Seleccionar 🗸                                    |                   |                    |            |               |                             |                     |
| Acuerdo de Contratación Pública(ACP    | )                          | Seleccionar 🗸                                    |                   |                    |            |               |                             |                     |
| Las ofertas deben incluir catálogos el | ectrónicos                 | Seleccionar 🗸                                    |                   |                    |            |               |                             |                     |
| Reducción de candidatos en fases su    | cesivas                    | Seleccionar 🗸                                    |                   |                    |            |               |                             |                     |
| Fecha final obtención pliegos          |                            |                                                  |                   |                    |            |               |                             |                     |
| Fecha final presentación ofertas       |                            |                                                  |                   |                    |            |               |                             |                     |
| Descripción                            |                            |                                                  |                   |                    |            |               |                             |                     |
| Fecha prevista envío de invitaciones   |                            |                                                  |                   |                    |            |               |                             |                     |
| Descripción fecha prevista envío de i  | nvitaciones                |                                                  |                   |                    |            |               |                             |                     |
| ✓ Subasta Electrónica                  |                            |                                                  |                   |                    |            |               |                             |                     |
| ¥ <u>Eventos</u>                       |                            |                                                  |                   |                    |            |               |                             |                     |
| Resumen Licitación                     |                            |                                                  |                   |                    |            |               |                             |                     |
| Publicación en Plataforma              | Publicación BOE            | Publicación DOUE                                 | Documento         |                    | Ver doci   | umentos       | Acciones                    |                     |
|                                        |                            |                                                  | Anuncio Previo    |                    |            |               | previsualiza                | ar 🗸 <u>Aceptar</u> |
|                                        |                            |                                                  | Anuncio de Licita | tión               |            |               | previsualiza                | ar 🗸 <u>Aceptar</u> |
|                                        |                            |                                                  |                   |                    |            |               |                             |                     |

## -Forma presentación: Se debe seleccionar Electrónica

Órgano de Asistencia: Se debe seleccionar un Órgano de Asistencia del Organismo Interesado, que es el que convoca la licitación o peticionario (y para ello tiene que tener creado uno previamente).

No confundir con la Entidad Adjudicadora (es decir con el Órgano de Contratación que estableció el Acuerdo Marco, la DGRCC)

-En la esquina superior derecha de PLACSP se tiene una ventana donde aparecerá el Órgano de Contratación del usuario, y en caso, el Órgano de Asistencia.

| i2FQQyKwGJ9fNCR( 🔎 🗕 🖒 🕛 Plataforma        | de Contratación 🗙 📑 |                                                                                                    | - □ ×                                                             |
|--------------------------------------------|---------------------|----------------------------------------------------------------------------------------------------|-------------------------------------------------------------------|
| CTOR PÚBLICO<br>Contacto Buscador          | Datos abiertos      | Órganos de Contratación<br>Dirección General de Racionalización y<br>Órganos de Asistencia<br>Comisión Permanente de la Junta de Ca | Centralización de la Contrata<br>ontratación Centralizada - Secre |
|                                            |                     |                                                                                                    |                                                                   |
| Administracion<br>Continuando por donde es | tábamos se incluye  | Apoderamiento Garantias<br>un pantallazo de esto:                                                                                   | a Darabella Econolisación Madiferationas                          |
| Importe Máximo Gastos de Publicidad        | 0,00 Euros          | as y responses detailores Administry exclusio                                                                                       |                                                                   |
| Condiciones Presentación de Oferta         |                     |                                                                                                    |                                                                   |
| Forma presentación                         | Electrónica         | ▼<br>ataforma ○ A través de Sistemas Externos                                                                                       |                                                                   |
| Órgano de Asistencia Óreano de Asi         | Action Interesed    | do (es decir del Oreanismo Peticionario) Asigna<br>a configuración de la licitación está activada par                               | r OA Limpiar<br>a el órgano de asistencia Desactivar para OA      |

-Idiomas adicionales al Español: Permite seleccionar entre catalán, euskera, gallego, inglés y valenciano.

-Se aceptan variantes: NO

-Acuerdo de Contratación Pública (ACP): SI

-Las ofertas deben incluir catálogos electrónicos: NO

-Reducción de candidatos en fases sucesivas: NO

-Fecha final obtención pliegos: Poner el mismo dato de fecha de fin de presentación de ofertas.

-Fecha final presentación ofertas: Es la fecha límite de presentación de ofertas, a partir de la cual dejará de estar disponible para las licitaciones a través de la <u>PLACSP</u>, la Herramienta de Preparación y Presentación de Ofertas para la preparación y remisión telemática, no siendo posible a partir de dicha fecha la presentación de ofertas.

-Para los contratos del lote 1 se concederá un plazo mínimo de 7 días hábiles para la presentación de las ofertas si incluyen hasta 500 puntos de suministro y un plazo de presentación de ofertas que deberá superior a 10 días hábiles en el caso de que el contrato basado incluya más de 500 puntos de suministro.

- Para los contratos del resto de los lotes (es decir para los lotes 2, 3, 4, 5 o 6) se concederá un plazo mínimo de 5 días hábiles para la presentación de las ofertas si incluyen hasta 500 puntos de suministro y un plazo de presentación de ofertas que deberá superior a 10 días hábiles en el caso de que el contrato basado incluya más de 500 puntos de suministro.

| Órgano de Asistensia                             | Comisión Permanente de |              | Septiembre 2018 |           |           |           |           |           |           |
|--------------------------------------------------|------------------------|--------------|-----------------|-----------|-----------|-----------|-----------|-----------|-----------|
| organo de Asistencia                             |                        |              | Lu              | Ma        | Mi        | Ju        |           | Sa        | Do        |
|                                                  | Actualmen              | te, la confi | 27              | <u>28</u> | 29        | 30        | <u>31</u> | 1         | 2         |
|                                                  | Catalán<br>Euskera     |              | <u>3</u>        | <u>4</u>  | <u>5</u>  | <u>6</u>  | Z         | <u>8</u>  | <u>9</u>  |
| Idiomas adicionales al Español                   | Gallego                |              | <u>10</u>       | <u>11</u> | <u>12</u> | <u>13</u> | <u>14</u> | <u>15</u> | <u>16</u> |
|                                                  | Valenciano             |              | 17              | <u>18</u> | <u>19</u> | 20        | 21        | 22        | <u>23</u> |
| Se aceptan variantes                             | No                     | ~            | 24              | <u>25</u> | 26        | 27        | <u>28</u> | <u>29</u> | <u>30</u> |
| Acuerdo de Contratación Pública(ACP)             | Si                     | ~            | Hora            | 10:5      | 2         |           |           |           |           |
| Las ofertas deben incluir catálogos electrónicos | No                     | ~            |                 |           |           |           |           |           |           |
| Reducción de candidatos en fases sucesivas       | No                     | ~            |                 |           |           |           |           |           |           |
| Fecha final obtención pliegos                    | 17-09-2018 1           | 0:52         |                 |           |           |           |           |           |           |
| Fecha final presentación ofertas                 | 17-09-2018 1           | 4:30         |                 |           |           |           |           |           |           |
|                                                  | 1                      |              |                 |           |           |           |           |           |           |

Para ciertas fechas puede salir el calendario con una advertencia distinta. Dicha advertencia es en previsión de marcar como límite una fecha y hora a la que se puedan atender por la PLACSP incidencias de última hora evitando los horarios sin servicio de soporte en la PLACSP.

| Septiembre 2018 |                   |      |           |           |           |   |  |  |
|-----------------|-------------------|------|-----------|-----------|-----------|---|--|--|
|                 | Ма                | Mi   | Ju        | Vi        | Sa        |   |  |  |
| 2               | 7 2               | 8 29 | <u>30</u> | <u>31</u> | 1         |   |  |  |
| 4<br>2          | 3                 | 4 5  | <u>6</u>  | Z         | <u>8</u>  |   |  |  |
| <u>1</u> (      | 0 1               | 1 12 | <u>13</u> | <u>14</u> | <u>15</u> | 1 |  |  |
| <u>1</u> 2      | <u>7</u> <u>1</u> | 8 19 | 20        | 21        | 22        | 2 |  |  |
| 24              | 1 2               | 5 26 | 27        | 28        | 29        | 3 |  |  |

-Fecha prevista envío de invitaciones: Como siempre mismo dato que en <u>ELECTRA</u>. En <u>ELECTRA</u> fecha Prevista de Solicitud de Ofertas.

|   | Agrupación:      | PRUEBA AM 2017 Ubicación: Península Id. Agrupación: 1601                                                      |
|---|------------------|----------------------------------------------------------------------------------------------------|
| , | Acuerdo Marco:   | 2017/23         Lote:         Lote 2: Península consumo < 1.000.000 kWh                                       |
|   | Fecha inicio: 01 | /01/2019 Meses C Fecha Fin  Fecha fin: 31/12/2019 Factor Corrección: 10,00%  Solicitud de Ofertas: 06/09/2018 |
|   | Factor Modif.:   | 20,00% Prórroga: SI Número de meses: 2 Fecha fin: 29/02/2020 Características Descartadas Consumos Diferir     |

El apartado Condiciones presentación de Oferta presenta un aspecto similar al siguiente:

| Resumen Licitación PPT PCAP Conta                      | Anexos Plieg                                      | Preguntas y Respuestas       | Licitadores       | Admisión/Exclusión     | Resolución       | Formalización  | Modificaciones    |
|--------------------------------------------------------|---------------------------------------------------|------------------------------|-------------------|------------------------|------------------|----------------|-------------------|
| Importe Máximo Gastos de Publicidad                    |                                                   | 0,00 Euros                   |                   |                        |                  |                |                   |
| <ul> <li>Condiciones Presentación de Oferta</li> </ul> |                                                   |                              |                   |                        |                  |                |                   |
| Forma presentación                                     | Electró                                           | nica 🗸                       |                   |                        |                  |                |                   |
|                                                        | • A                                               | través de Plataforma 🔿 A t   | través de Sisten  | nas Externos           |                  |                |                   |
| Órgano de Asistencia                                   | Comisi                                            | ón Permanente de la Junta de | e Contratación C  | Centralizada Asignar O | A <u>Limpiar</u> |                |                   |
|                                                        | Actu                                              | almente, la configuración    | de la licitación  | está activada para e   | l órgano de a    | sistencia Desa | ctivar para OA    |
| Idiomas adicionales al Español                         | Catalán<br>Eusker<br>Gallego<br>Ingles<br>Valenci | ano                          |                   |                        |                  |                |                   |
| Se aceptan variantes                                   | No                                                | ~                            |                   |                        |                  |                |                   |
| Acuerdo de Contratación Pública(ACP)                   | ) Si                                              | ~                            |                   |                        |                  |                |                   |
| Las ofertas deben incluir catálogos el                 | ectrónicos No                                     | ~                            |                   |                        |                  |                |                   |
| Reducción de candidatos en fases suc                   | esivas No                                         | ~                            |                   |                        |                  |                |                   |
| Fecha final obtención pliegos                          | 12-07-                                            | 2018 13:11                   |                   |                        |                  |                |                   |
| Fecha final presentación ofertas                       | 12-07-                                            | 2018 13:11                   |                   |                        |                  |                |                   |
| Descripción                                            |                                                   |                              |                   |                        |                  |                | $\langle \rangle$ |
| Fecha prevista envío de invitaciones                   | 2-07-2                                            | 018                          |                   |                        |                  |                |                   |
| Descripción fecha prevista envío de ir                 | nvitaciones                                       |                              |                   |                        |                  |                | $\langle \rangle$ |
| ✓ Subasta Electrónica                                  |                                                   |                              |                   |                        |                  |                |                   |
| ✓ <u>Eventos</u>                                       |                                                   |                              |                   |                        |                  |                |                   |
| Resumen Licitación                                     |                                                   |                              |                   |                        |                  |                |                   |
| Publicación en Plataforma                              | Publicación BOE                                   | Publicación DOUE D           | ocumento          |                        | Ver docu         | imentos        |                   |
|                                                        |                                                   | Ar                           | nuncio Previo     |                        |                  |                |                   |
|                                                        |                                                   | Ar                           | nuncio de Licitac | ión                    |                  |                |                   |
|                                                        |                                                   | PI                           | iego              |                        |                  |                |                   |

# Subasta Electrónica

-Se adjudicará mediante subasta electrónica: (Seleccionar lo que proceda). <u>En general NO</u>, salvo informe previo. Para realizarse la adjudicación mediante subasta electrónica deberá solicitarse informe previo, a la SDGCCSSGI, contactando con suficiente antelación al inicio del expediente.

Subasta Electrónica

Se adjudicará mediante subasta electrónica

Eventos

Eventos En eventos tenemos

#### Evento de apertura de oferta económica.

Nombre Fecha apertura de ofertas: Aquí se debe indicar la fecha que se solicita Descripción

Tipo de acto: Aquí permite seleccionar entre privado, público o restringido

Condiciones de asistencia

#### Apertura de ofertas:

Lugar Calle CP Población País

**Otros eventos** 

#### ADVERTENCIA SOBRE EVENTO DE APERTURA

Si No

No hay obligación de que se celebre un acto público por estar empleando medios electrónicos y telemáticos. Ahora bien, si se decide realizar un acto público de apertura, no sólo se debe rellenar la fecha de apertura de ofertas, también los datos referidos al lugar de celebración de la apertura e indicar que el tipo de acto es público. <u>En cualquier caso, deben poderse conocer</u> <u>las ofertas por el resto de licitadores.</u>

# 5. DOCUMENTOS QUE SE INCORPORARAN EN PLACSP PARA LA LICITACIÓN

Previamente a <u>PLACSP</u> se tienen que haber aportado los datos correspondientes a la aplicación <u>ELECTRA</u>, y descargado el archivo en formato .zip denominado "**Modelos de oferta por empresa**s":

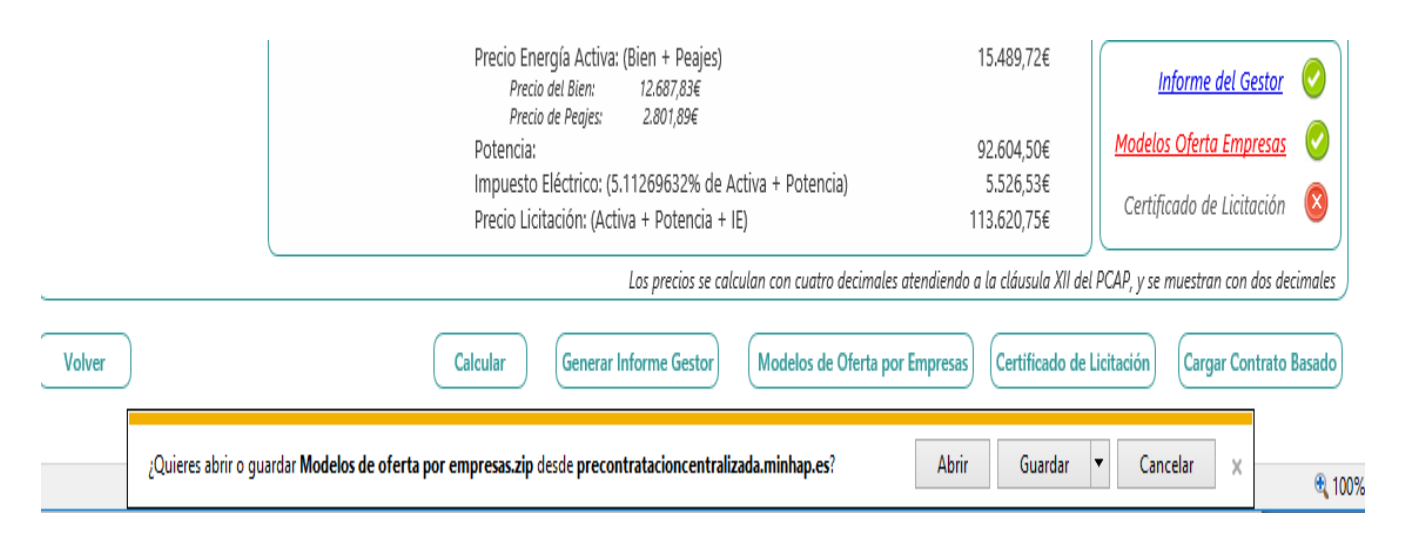

Se descargará desde <u>ELECTRA</u> el archivo comprimido "Modelos de oferta por empresas.zip" cuyo contenido, constituye la base para la documentación a enviar en la invitación a la Licitación al Contrato Basado en el Acuerdo Marco (LCBAM) en la <u>PLACSP</u>.

Los datos en PLACSP deben ser coherentes con los datos en ELECTRA.

Cualquier <u>cambio que se detecte</u> entre los datos aportados a <u>ELECTRA</u>, y/o los que figuren en dicha documentación generada en <u>ELECTRA</u>, y los datos datos definitivos a incorporar a la <u>PLACSP</u> deberán ser <u>corregidos primeramente en ELECTRA</u> antes de continuar con la configuración en la **PLACSP**. Los documentos a disponer son básicamente:

<u>1.- Documento de licitación con solicitud de ofertas.pdf</u>". Dentro del archivo "Modelos de oferta por empresas.zip" descargado de <u>ELECTRA</u> se encuentra el "Documento de licitación con solicitud de ofertas.pdf".

| Nombre                                                       | Tamaño  | Tamaño comp | Modificado       | Cre 🔺 |
|--------------------------------------------------------------|---------|-------------|------------------|-------|
| Documento de licitación con solicitud de ofertas.pdf         | 220 445 | 195 807     | 2018-07-05 10:32 |       |
| ELECTRA_Informe_acuerdo_marco_ACCIONA_GREEN_ENERGY_DEVELOPM  | 32 286  | 30 891      | 2018-07-05 10:32 |       |
| ELECTRA_Informe_acuerdo_marco_AURA_ENERGIA.xlsx              | 32 243  | 30 837      | 2018-07-05 10:32 | Ξ     |
| ELECTRA_Informe_acuerdo_marco_ENDESA_ENERGÍA,_S.A.Uxlsx      | 32 271  | 30 762      | 2018-07-05 10:32 |       |
| ELECTRA_Informe_acuerdo_marco_IBERDROLA_CLIENTES,_S.A.Uxlsx  | 32 238  | 30 777      | 2018-07-05 10:32 |       |
| ELECTRA_Informe_acuerdo_marco_ONDEMAND_FACILITIES,_S.L.Uxlsx | 32 271  | 30 755      | 2018-07-05 10:32 |       |
| ELECTRA_Informe_acuerdo_marco_WATIUM,_S.Lxlsx                | 32 266  | 30 781      | 2018-07-05 10:32 | -     |
|                                                              |         |             |                  | •     |
| 0 elemento(s) seleccionado(s)                                |         |             |                  |       |

Dicho **"Documento de licitación con solicitud de ofertas.pdf**" se debe **extraer** del archivo comprimido .zip, cambiar su nombre por la denominación abreviada **DLCB**, firmarlo y guardarlo para proceder a anexarlo en la configuración en **PLACSP**.

**<u>2.-El archivo comprimido</u> <u>Modelos de oferta por empresas.zip</u>**, tal y como se generó en <u>ELECTRA</u>, se incorporará durante la configuración en <u>PLACSP</u>, salvo excepciones, sin modificaciones.

Dicho archivo comprimido incluye un archivo en formato **Excel**, por cada empresa, con una denominación del tipo "<u>ELECTRA\_Informe\_acuerdo\_marco\_EMPRESA\_XXXX</u>" donde XXXX quiere indicar el nombre de la empresa ,también incluye el original del "Documento de licitación con solicitud de ofertas" sin firmar.

<u>3. Cláusulas de Prescripciones Técnicas Específicas</u> informadas favorablemente, con carácter previo, por la DGRCC. <u>Excepcionalmente</u> podría incorporar otros archivos generados por <u>ELECTRA</u> (a añadir a los mencionados). En caso de disponer de Cláusulas de Prescripciones Técnicas Específicas aprobadas previamente por la DGRCC y que por alguna razón no aparezcan incluidas dentro del archivo .zip generado por <u>ELECTRA</u>, se procederá a incluirlas dentro el archivo "Modelos de oferta por empresas.zip" a incluir en la configuración en PLACSP.

## **6.CONFIGURACIÓN PESTAÑA PCAP**

#### 6.1. ANEXAR EL DOCUMENTO DE LICITACIÓN DEL CONTRATO BASADO (DLCB EN PESTAÑA PCAP).

En esta pestaña anexamos el **Documento de Licitación del Contrato Basado (DLCB)** en el apartado **"Pliego de cláusulas administrativas"** que deberá tener el **nombre cambiado a DLCB y deberá estar firmado**, para ello se selecciona en **"Documento"** y se sube entrando en **"Anexar"**.

#### El sistema puede hacer advertencias sobre nombre y tamaño

Se recuerda que se debe cambiar el nombre del fichero extraido del .zip, a **DLCB**. Por lo que no debería haber problemas con el nombre una vez cambiado.

El documento **no puede superar los 50 MB**. Esto tampoco debería de dar problemas pues los archivos los genera **<u>ELECTRA</u>**.

| esumen Licitación P | PT PCAP        | Contactos     | Anexos Pliego | Preguntas y Respuestas | Licitadores | Admisiór |
|---------------------|----------------|---------------|---------------|------------------------|-------------|----------|
| Pliego de cláusu    | as administ    | rativas       |               |                        |             |          |
| Ocumento            |                |               | Ane           | xar                    |             |          |
| O URL               |                |               |               | Anexar                 |             |          |
| Justificación de a  | cceso restrin  | igido a plieg | JOS           |                        |             |          |
| Información estr    | ucturada       |               |               |                        |             |          |
| ✓ Informació        | n de las claús | ulas administ | rativas       |                        |             |          |
| ✓ Condicione        | s de admisión  | de candidate  | <u>os</u>     |                        |             |          |

| Gestor de Ficheros                                                                                                    |
|----------------------------------------------------------------------------------------------------|
| Evite espacios y caracteres especiales en el nombre del fichero a anexar. Además tenga en cuenta<br>que para un correcto funcionamiento:  |
| -Se recomienda que cada uno de los ficheros anexados no supere un tamaño máximo de 50 MB.                                                 |
| -Se recomienda que el conjunto de los ficheros anexados no supere un tamaño de 200 MB.<br>Actualmente el tamaño total anexado es 0.00 MB. |
| -Actualmente ha anexado 3 ficheros. Para un correcto funcionamiento se recomienda no anexar más<br>de 10 ficheros.                        |
| Examinar                                                                                                    |
| Anexar Cancelar                                                                                                    |

#### Aspecto una vez anexado:

| AL                                                | L L                |                             |                          |                    |              |                            |                            |                    |
|---------------------------------------------------|--------------------|-----------------------------|--------------------------|--------------------|--------------|----------------------------|----------------------------|--------------------|
| ✓ Expediente                                      |                    |                             |                          |                    | PRUDER       | IV_20/2017                 | .1.6                       |                    |
| esumen Licitación PPT PCAP                        | Contact            | os Anexos Plieg             | o Preg                   | untas y Respues    | stas Li      | citadores                  | Admisión/Exclusió          | n Resolució        |
| Pliego de cláusulas adminis                       | strativas          |                             |                          |                    |              |                            |                            |                    |
| Ocumento                                          |                    | DLCB.doc                    | ×                        | Eliminar           |              |                            |                            |                    |
| O URL                                             |                    |                             |                          |                    |              |                            |                            |                    |
| Justificación de acceso restr                     | ringido a p        | oliegos                     |                          |                    |              |                            |                            |                    |
| Información estructurada                          |                    |                             |                          |                    |              |                            |                            |                    |
| ✓ Información de las clai                         | <u>isulas admi</u> | inistrativas                |                          |                    |              |                            |                            |                    |
| /ista de la página PCAP:                          |                    |                             |                          |                    |              |                            |                            |                    |
| AL                                                |                    |                             |                          |                    |              |                            | AAP AAD                    | AADJ AF Modific    |
| ✓ Expediente                                      |                    | PRUI                        | DERIV_20/201             | 7.1.6              |              |                            |                            |                    |
| esumen Licitación PPT PCAP Contactos              | Anexos Pliego      | Preguntas y Respuestas      | Licitadores              | Admisión/Exclusión | Resolución   | Formalización              | Modificaciones del contr   | ato Comunicaciones |
| Pliego de cláusulas administrativas               |                    |                             |                          |                    |              |                            |                            |                    |
| Ocumento                                          | DLCB.docx          | Eliminar                    |                          |                    |              |                            |                            |                    |
| O url                                             |                    |                             |                          |                    |              |                            |                            |                    |
| Justificación de acceso restringido a pliego      | S                  |                             |                          |                    |              |                            |                            |                    |
| Información estructurada                          |                    |                             |                          |                    |              |                            |                            |                    |
| ✓ Información de las claúsulas administra         | tivas              |                             |                          |                    |              |                            |                            |                    |
| ✓ Condiciones de admisión de candidatos           |                    |                             |                          |                    |              |                            |                            |                    |
| ✓ Condiciones de adjudicación                     |                    |                             |                          |                    |              |                            |                            |                    |
| ✓ Condiciones de ejecución                        |                    |                             |                          |                    |              |                            |                            |                    |
| ▲ <u>Preparación de los sobres de la oferta</u>   |                    |                             |                          |                    |              |                            |                            |                    |
| Configuración de los sobres                       |                    |                             |                          |                    |              |                            |                            |                    |
| Sobre                                             |                    | Lotes                       | 1                        | Fecha              | 1            | Гіро                       |                            |                    |
| Sobre-1                                           |                    | Toda la licitaci            | ón                       |                    |              | Oferta económi<br>mediante | ca o evaluable<br>fórmulas | eliminar           |
| 6.2. CONFIGURAR INFOR<br>La Información estructur | MACIÓN<br>ada se d | N ESTRUCTUR<br>lescompone c | <u>ADA.</u><br>le la sig | guiente mai        | <u>nera:</u> |                            |                            |                    |

-Información de las cláusulas administrativas

Financiación UE: En general **NO.** Seleccionar lo que proceda.

Formula de revisión de precios: EN GENERAL NO HACE FALTA PONER NADA. Como

excepción se debe comprobar para el caso de CBAM en que se aplique el sistema de Precio indexado.

-Condiciones de admisión de candidatos

-Requisitos previos de participación

# -Limitación del número de licitadores a los que se invitará: Se invita a todos los adjudicatarios del Lote

| adjudicatarios del Lote                                                                                |
|----------------------------------------------------------------------------------------------------|
| Resumen Licitacion PPT PCAP Contactos Anexos Pliego Preguntas y Respuestas Licitadores Admision/Exclus |
| ■ Pliego de cláusulas administrativas                                                                  |
| O Documento Anexar                                                                                     |
|                                                                                                    |
|                                                                                                    |
| Justificación de acceso restringido a pliegos                                                          |
| Información estructurada                                                                               |
| ▲ Información de las claúsulas administrativas                                                         |
| Financiación UE                                                                                        |
| Formula de revisión de precios                                                                         |
| ▲ Condiciones de admisión de candidatos                                                                |
| Reguisitos previos de participación                                                                    |
| Limitación del número de licitadores a los que se invitará                                             |
| Criterios objetivos para la selección del número limitado de candidatos                                |
|                                                                                                    |
|                                                                                                    |
|                                                                                                    |
| Número previsto Número máximo Número mínimo                                                            |
|                                                                                                    |
| <u>-Condiciones de adjudicación</u>                                                                    |
| -Garantías                                                                                             |
|                                                                                                    |
| <u>-Validez de oferta</u>                                                                              |
| - <u>Criterios de adjudicación</u>                                                                     |
| -Condiciones de ejecución                                                                              |
|                                                                                                    |
| <u>-Preparación de los sobres de la oferta</u>                                                         |

# 6.2.1 CONFIGURACIÓN DE CONDICIONES DE ADJUDICACIÓN. CRITERIO DE ADJUDICACIÓN.

Se entra en la pestaña PCAP y accedemos a INFORMACIÓN ESTRUCTURADA/ CONDICIONES DE ADJUDICACIÓN.

| ✓ Expediente                                                                                                    | UDE |
|----------------------------------------------------------------------------------------------------|-----|
| Resumen Licitación PPT PCAP Contactos Anexos Pliego I<br>Formalización Modificaciones del contrato Comunicaciones | Pre |
| Pliego de cláusulas administrativas                                                                               |     |
| O Documento Anexa                                                                                                 | 117 |
| OURL                                                                                                    |     |
| Justificación de acceso restringido a pliegos                                                                     |     |
| Información estructurada                                                                                          |     |
| <ul> <li>Información de las claúsulas administrativas</li> </ul>                                                  |     |
| ✓ Condiciones de admisión de candidatos                                                                           |     |
| <ul> <li><u>Condiciones de adjudicación</u></li> </ul>                                                            |     |
| ✓ Garantías                                                                                                    |     |
| Validez de oferta                                                                                                 |     |
| Criterios de adjudicación                                                                                         |     |
| ✓ Condiciones de ejecución                                                                                        |     |
| ▲ Preparación de los sobres de la oferta                                                                          |     |
| Configuración de los sobres                                                                                       |     |

Al entrar en "**CRITERIOS DE ADJUDICACIÓN**" nos saldrá que "**no hay criterios definido**s" por lo que accediendo a "**Nuevo criterio**" podremos añadir el "unico criterio aplicable en el lote que es el "**precio**".

| Búsqueda : Detalle                     |                                                                                                    |
|----------------------------------------|----------------------------------------------------------------------------------------------------|
| PRUDERIV_23/2017.2/ PCAP / Condiciones | de adjudicación / Criterios de adjudicación / Modificar / Cuantificable automáticamente                                                                                                    |
| Datos Generales                        |                                                                                                    |
| Tipo de criterio                       | Cuantificables Automáticamente                                                                                                    |
| Subtipo de criterio:                   | Precio V                                                                                                    |
| Nombre del criterio:                   | Precio del bien OFERTADO para el contrato basado                                                                                                    |
| Texto de ayuda para el licitador:      | El contrato basado se adjudicará al licitador que hubiera presentado la oferta más barata para el<br>contrato basado, globalmente considerada. Para la comparación de las ofertas se utilizará el "precio<br>del bien", que consiste en la agregación de cada uno de los precios unitarios kWh ofertados por el<br>consumo estimado de energía activa para cada categoría y periodo según establece el PCAP del AM. |
|                                        | 395/2500                                                                                                    |
|                                        | El licitador deberá introducir un valor o un texto                                                                                                    |
| Datos puntuación                       |                                                                                                    |
| Ponderación:                           | 100,00                                                                                                    |
| Información de aplicación de fórmulas  |                                                                                                    |
| Mínimo:                                | 0 Máximo: 100                                                                                                    |
| Expresión:                             |                                                                                                    |
|                                        | Guardar                                                                                                    |

Por lo que iremos seleccionando sucesivamente en "Datos Generales" las opciones:

Tipo de criterio: Cuantificable automáticamente

Subtipo de criterio: Precio

Nombre del criterio: Precio del bien OFERTADO para el contrato basado

Texto de ayuda para el licitador: El contrato basado se adjudicará al licitador que hubiera presentado la oferta más barata para el contrato basado, globalmente considerada. Para la comparación de las ofertas se utilizará el "precio del bien", que consiste en la agregación de cada uno de los precios unitarios kWh ofertados por el consumo estimado de energía activa para cada categoría y periodo según establece el PCAP del AM.

En el apartado **"Datos puntuación": Ponderación:** 100

En el apartado "Información de aplicación de fórmulas":

El Mínimo= 0 y el Máximo= 100

Nota: Se adjudica al de menor importe total, que será el que tenga la máxima puntuación (100 puntos)

# PRUDERIV\_23/2017.1/ PCAP / Condiciones de adjudicación / Criterios de adjudicación / Modificar / Cuantificable automá

| Tipo de criterio                                      | Cuantificables Automáticamente                                                                                                    |
|-------------------------------------------------------|----------------------------------------------------------------------------------------------------|
| Subtipo de criterio:                                  | Precio V                                                                                                    |
| Nombre del criterio:                                  | Precio OFERTADO para el contrato basado                                                                                                    |
| Texto de ayuda para el licitador:                     | El contrato basado se adjudicará al licitador que hubiera presentado la oferta más barata para el<br>contrato basado, globalmente considerada. Para la comparación de las ofertas se utilizará el "precio<br>del bien", que consiste en la agregación de cada uno de los precios unitarios kWh ofertados por el<br>consumo estimado de energía activa para cada categoría y periodo según establece el PCAP del AM. |
|                                                       |                                                                                                    |
| Datos puntuación                                      |                                                                                                    |
| Ponderacion:<br>Información de aplicación de fórmulas | 100,00                                                                                                    |
| Mínimo:                                               | 0 Máximo: 100                                                                                                    |
| Expresión:                                            |                                                                                                    |
| Tras dar a guardar:                                   |                                                                                                    |
| Búsqueda Detalle                                      |                                                                                                    |

| PRUDERIV_23/2017.2 / PCAP / Condiciones de adjudicación / Criterios de adjudicación |                                                     |                                           |                    |        |  |
|-------------------------------------------------------------------------------------|-----------------------------------------------------|-------------------------------------------|--------------------|--------|--|
| La operacion se ha realiza                                                          | ado correctamente                                   |                                           |                    |        |  |
| Todos / <u>Cuantificables Automáticamente</u>                                       | / <u>Juicio de Valor</u>                            |                                           |                    |        |  |
|                                                                                     | Criterios de adjudicación q                         | ue aplican a todos los lotes              |                    |        |  |
| Тіро                                                                                | Descripción 🛇                                       | Información adicion                       | al                 |        |  |
| Cuantificable Automáticamente                                                       | Precio del bien OFERTADO para el contrato basado    | Ponderación = 100 Minimo = 0 Maximo = 100 |                    | Eli    |  |
| Nuevo criterio                                                                      |                                                     |                                           | Guardar Licitación | Volver |  |
| Inicio   Aviso Legal   Protección de datos                                          | Guía de Navegación   RSS   Mapa web   Accesibilidad |                                           |                    |        |  |

Es importante pulsar el <u>Guardar licitación</u> de vez en cuando (sobretodo cuando nos lo indique la aplicación)

Y no tenemos más criterios en este caso. PARA REGRESAR botón Volver

## 6.2.2 CONFIGURACIÓN DE CONDICIONES DE EJECUCIÓN

#### Es importante pulsar el Guardar licitación (sobretodo cuando nos lo indique la aplicación)

-Se utilizará pedido electrónico (opciones SI/NO): Se debe seleccionar <u>SI</u>.
-Se aceptará factura electrónica (opciones SI/NO): En general se considera <u>SI</u>.
-Se utilizará el pago electrónico (opciones SI/NO): En general se considera <u>NO</u>.

### -Emplazamiento

-Descripción:

-Condiciones: Según DLCB y documentación en el archivo comprimido <u>"Modelos de oferta por</u> <u>empresas.zip"</u>

Continuando con la información Estructurada tenemos: -Dirección

Calle (Indicar lo que proceda)

## CP (Indicar lo que proceda) Población (Indicar lo que proceda)

| rmación estructurada                                                                                                    |  |
|----------------------------------------------------------------------------------------------------|--|
| ✓ Información de las claúsulas administrativas                                                                                            |  |
| ✓ Condiciones de admisión de candidatos                                                                                                   |  |
| ✓ Condiciones de adjudicación                                                                                                    |  |
| ∧ <u>Condiciones de ejecución</u>                                                                                                    |  |
| Se utilizará pedido electrónico 🛛 Si 🗸 🗸                                                                                                  |  |
| Se aceptará factura electrónica Si 🗸                                                                                                    |  |
| Se utilizará el pago electrónico No 🗸                                                                                                    |  |
| ∧ Emplazamiento                                                                                                    |  |
| Descripción SEGUN ANEXO                                                                                                    |  |
|                                                                                                    |  |
|                                                                                                    |  |
|                                                                                                    |  |
| Conditioner (                                                                                                    |  |
| SEGUN DOCUMENTO LICITACION CONTRATO BASADO                                                                                                |  |
|                                                                                                    |  |
|                                                                                                    |  |
|                                                                                                    |  |
|                                                                                                    |  |
| ✓ <u>Dirección</u>                                                                                                    |  |
|                                                                                                    |  |
| ✓ <u>Plazo ejecución</u>                                                                                                    |  |
| <ul> <li>Plazo ejecución</li> <li>Condiciones especiales de ejecución del contrato</li> </ul>                                             |  |
| <ul> <li>Plazo ejecución</li> <li><u>Condiciones especiales de ejecución del contrato</u></li> <li><u>Opciones y prórrogas</u></li> </ul> |  |

∧ Preparación de los sobres de la oferta

#### -Plazo ejecución

#### -Fecha inicio (Debe coincidir con lo indicado en el DLCB confeccionado en ELECTRA).

NOTA: Fecha en la que se desea iniciar la ejecución del contrato basado. La fecha de inicio es siempre una previsión, ya que la fecha definitiva será la derivada de la notificación de la adjudicación, si ésta es posterior.

#### -Fecha final (Debe coincidir con lo indicado en el DLCB confeccionado en ELECTRA).

NOTA: El gestor podrá fijar bien un período de duración del contrato, que contará a partir de la fecha definitiva de inicio, bien una fecha final de contrato, en cuyo caso el contrato terminará en esa fecha, reduciéndose su duración si se retrasara la fecha de inicio sobre lo previsto. A su vez, la fecha de finalización del contrato basado estará condicionada por la fecha de finalización del acuerdo marco, ya que no podrá superar esta fecha en seis meses.

## -Duración (Permite indicar una duración en una de las tres siguientes opciones en días/ meses

#### o años)

<u>Plazo de vigencia de los contratos basados.</u> La duración mínima de los contratos basados será de seis meses, y la máxima de un año. Excepcionalmente, por razones debidamente justificadas, la Dirección General de Racionalización y Centralización de la Contratación podrá autorizar periodos de duración distintos.

<u>Plazo de garantía de los contratos basados.</u> En aplicación de lo dispuesto en el artículo 95.1 segundo párrafo del TRLCSP, tratándose de un suministro de bien consumible cuya entrega y recepción se efectúa antes del pago del precio y en el que, además, la garantía del suministro efectivo y de la calidad del mismo corresponde a la empresa distribuidora y no a la comercializadora no se exige la prestación de garantía definitiva previa a la formalización del contrato basado.

<u>Consideraciones de tipo ambiental.</u> Tengase en cuenta que el órgano peticionario deberá remitir a la DGRCC solicitud de informe previo favorable si el contrato basado prevé la inclusión de prescripciones técnicas específicas, adicionales a las del acuerdo marco, como puede ser la exigencia de un mayor porcentaje de suministro de electricidad con garantía de origen al establecido en el PPT del AM. Cuando la incorpore será según la documentación incluida en el archivo comprimido "Modelos de oferta por empresas.zip"

#### Condiciones de ejecución

| ▲ Condiciones de ejecución       |                   |
|----------------------------------|-------------------|
| Se utilizará pedido electrónico  | Si 🗸              |
| Se aceptará factura electrónica  | Seleccionar<br>Si |
| Se utilizará el pago electrónico | No                |
| ✓ Emplazamiento                  |                   |

Se aceptará factura electrónica: <u>Si (</u>Las facturas se presentarán obligatoriamente en formato electrónico, y firmadas con firma electrónica avanzada basada en un certificado reconocido.)

Se utilizará el pago electrónico: Seleccionar (Si/No). El pago de los suministros se efectuará según lo previsto en las normas que regulen el procedimiento para el pago de sus obligaciones.

| Condiciones de ejec | ución           |                                                                                                    |                          |
|---------------------|-----------------|----------------------------------------------------------------------------------------------------|--------------------------|
| Se utilizará j      | pedido electró  | nico Si 🗸                                                                                                    |                          |
| Se aceptará         | factura electr  | rónica Si 🗸                                                                                                    |                          |
| Se utilizará (      | el pago electro | ónico No 🗸                                                                                                    |                          |
| A Emplaz            | zamiento        |                                                                                                    |                          |
| Descrip             | ción            |                                                                                                    |                          |
|                     |                 |                                                                                                    | $\sim$                   |
|                     |                 |                                                                                                    |                          |
|                     |                 |                                                                                                    | ~                        |
|                     |                 |                                                                                                    |                          |
| Condicio            | ones            |                                                                                                    |                          |
|                     |                 |                                                                                                    |                          |
|                     |                 |                                                                                                    |                          |
|                     |                 |                                                                                                    | ~                        |
|                     |                 |                                                                                                    |                          |
| ∧ Direcci           | ón              |                                                                                                    |                          |
| Calle               | C/LA QUE SEA    |                                                                                                    |                          |
| CP                  | 20020           |                                                                                                    |                          |
| Población           | MADRID          |                                                                                                    |                          |
| ∧ Plazo e           | ejecución       |                                                                                                    |                          |
| Facha               |                 |                                                                                                    |                          |
| - Fecha             | mero            |                                                                                                    |                          |
| ⊖ Fecha             | a final         |                                                                                                    |                          |
| O Durad             | ción            | Año(s) 🗸                                                                                                    |                          |
| Justifica           | ción duración   | del contrato                                                                                                    |                          |
| Justineo            |                 |                                                                                                    |                          |
| Condic              | iones especi    | ales de ejecución del contrato                                                                                              |                          |
|                     |                 | Consideraciones de tipo ambiental                                                                                           |                          |
| Tipe                |                 | Promover el empleo de personas con dificultades particulares de inserci-<br>Eliminar decimaldade entre el hombre y la mujor | ón en el mercado laboral |
| ripo est            | pecial          | Combatir el paro                                                                                                    |                          |

#### 6.2.3 CONFIGURACIÓN DE PREPARACIÓN DE LOS SOBRES DE OFERTA

-Dentro de Información estructurada, vamos pasando hasta llegar a "Nuevo Sobre":

- En "preparación de los sobres de oferta"
  - / "Configuración de los sobres"
    - / Nuevo sobre"

#### En datos generales:

#### Sobre: (Nos pide el nombre del sobre) --> Sobre-1

Tipo de sobre: Ya debería aparecer "Oferta económica o evaluable mediante Fórmulas" Descripción del sobre: SOBRE OFERTA ECONÓMICA Evento: Sin evento de apertura

| re .    | Lotes          | Fecha | Tipo                                                 |          |   |
|---------|----------------|-------|------------------------------------------------------|----------|---|
| Sobre-1 | Toda la licita | ción  | Oferta económica o<br>evaluable mediante<br>fórmulas | eliminac | _ |

#### Para acceder al sobre pinchar

|          | _       |
|----------|---------|
| Búsqueda | Detalle |
|          |         |

PRUDERIV\_23/2017.2 / PCAP / Preparación de los sobres de la oferta / Configuración de los sobres / Modificar

| Configuración del sobre Sobr     | re-1                                                   |
|----------------------------------|--------------------------------------------------------|
| Datos Generales Condiciones de p | oresentación Criterios a acreditar Contenido del sobre |
| Sobre                            | Sobre-1                                                |
| Tipo de sobre                    | Oferta económica o evaluable mediante fórmulas 💟       |
| Descripción del sobre            | SOBRE OFERTA ECONÓMICA                                 |
|                                  |                                                        |
|                                  |                                                        |
|                                  |                                                        |
| Evento                           | Sin evento de apertura 🗸                               |
| Guardar                          | Volver                                                 |

## En la pestaña "Condiciones de presentación" se deberán elegir las opciones más adecuadas:

Presentación del sobre:

-Soporte electrónico y forma telemática

#### **ACTIVADO**

Firma y Cifrado

-Firma (El sobre deberá estar firmado por el representante de la empresa): ACTIVADO

Página 33 | 53

-El contenido del sobre se cifrará para preservar su confidencialidad:

- Se permitirá el descifrado del sobre antes de la reunión de la mesa:

ACTIVADO DESACTIVADO DESACTIVADO

-Se permitirá la apertura del sobre antes de la reunión de la mesa:

-La documentación aportada no debe identificar al licitador. (El sobre debe ser anónimo): (Seleccionar lo que proceda). En general **DESACTIVADO** 

-En el apartado de "Configuración del sobre" se selecciona la pestaña <u>"Contenido del sobre"</u> y se procede a seleccionar "Nuevo documento a solicitar en el sobre" para incorporarlo dentro de la configuración del sobre-1 (único sobre del CB)

#### PRUDERIV\_23/2017.1 / PCAP / Preparación de los sobres de la oferta / Configuración de los sobres / Modificar Configuración del sobre Sobre-1

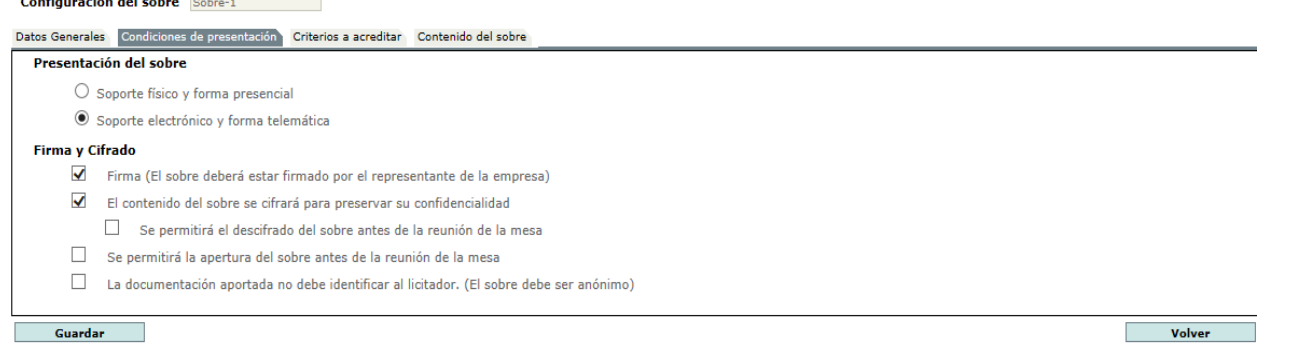

#### En la pestaña Criterios a acreditar aparecen los criterios de adjudicación.

| Búsqueda Detalle                                                                                             |                                                         |                    |  |  |  |  |  |
|----------------------------------------------------------------------------------------------------|---------------------------------------------------------|--------------------|--|--|--|--|--|
| PRUDERIV_23/2017.2 / PCAP / Preparación de los sobres de la oferta / Configuración de los sobres / Modificar |                                                         |                    |  |  |  |  |  |
| Configuración del sobre Sobre-1                                                                              |                                                         |                    |  |  |  |  |  |
| Datos Generales Condiciones de presentación Criterios a acredi                                               | Contenido del sobre                                     |                    |  |  |  |  |  |
| Criterios de adjudicación                                                                                    |                                                         |                    |  |  |  |  |  |
|                                                                                                    | Criterios de adjudicación que aplican a todos los lotes |                    |  |  |  |  |  |
| Descripción                                                                                                  | Información adicional                                   |                    |  |  |  |  |  |
| Precio del bien OFERTADO para el contrato basado                                                             | Ponderación = 100 Minimo = 0 Maximo = 100               |                    |  |  |  |  |  |
|                                                                                                    |                                                         |                    |  |  |  |  |  |
|                                                                                                    | Modificar asignación de criteri                         | os de adjudicación |  |  |  |  |  |
| Guardar                                                                                                    |                                                         | Volver             |  |  |  |  |  |
| Inicio   Aviso Legal   Protección de datos   Guía de Navegació                                               | ón   RSS   Mapa web   Accesibilidad                     |                    |  |  |  |  |  |

-En la pestaña **Contenido del sobre** se accede a una pantalla para indicar el nombre, formato de documento, plantilla, etc...

#### Tipo de documento:

-Nombre: Oferta económica

-Formato de documento: Excel (.xls , .xlsx)

# Aviso: El órgano encargado de examinar las ofertas deberá contar con un visor capaz de abrir el tipo de documento indicado

-Requerir firma electrónica del documento en la presentación: ACTIVADO

-Plantilla para generar el documento: <u>DESACTIVADO</u>. Deberá cogerla del archivo comprimido "Modelos de oferta por empresas.zip". Se ha considerado no volver a cargar aquí el archivo .zip

#### -Programa facilitador para generar el documento: DESACTIVADO.

-Texto de ayuda para el licitador: Del archivo comprimido "Modelos de oferta por empresas.zip", extraiga el archivo EXCEL que corresponda a su empresa y una vez rellenados los apartados destinados a ello (como identificación de la persona que realiza la oferta, representación, fecha y los Precios Unitarios Ofertados al Contrato Basado por Periodo en céntimo de euro por kilovatio-hora con cuatro decimales) de la hoja "Plantilla\_oferta" se debe subir y posteriormente ser firmado.

#### ueda Detalle

:RIV\_23/2017.2 / PCAP / Preparación de los sobres de la oferta / Configuración de los sobres / Modificar / Tipo de documento de documento:

| Nombre:                           | DOCUMENTACIÓN OFERTA                                                                                                    |
|-----------------------------------|----------------------------------------------------------------------------------------------------|
| Formato de documento:             | Excel (.xls, .xlsx,)                                                                                                    |
|                                   | Aviso: El órgano encargado de examinar las ofertas deberá contar con un visor capaz de abrir el tipo de documento indicado                                                                                                    |
|                                   | Requerir firma electrónica del documento en la presentación                                                                                                    |
|                                   | Plantilla para generar el documento                                                                                                    |
|                                   | Programa facilitador para generar el documento                                                                                                    |
|                                   | (Número de Caracteres máximo = 2500)                                                                                                    |
| Texto de ayuda para el licitador: | Del archivo comprimido "Modelos de oferta por empresas.zip", extraiga el archivo EXCEL que corresponda a su empresa y una vez rellenados los apartados destinados a ello (como identificación<br>de la persona que realiza la oferta, representación, fecha y los Precios Unitarios Ofertados al Contrato Basado por Periodo en céntimo de euro por kilovatio-hora con cuatro decimales) de la<br>hoja "Plantilla oferta" se debe subir y posteriormente ser firmado. |
|                                   |                                                                                                    |
|                                   | 448/2500                                                                                                    |

# Como siempretras dar a "Guardar" y "Volver" nos indica que "la operación ha sido realizada correctamente"

| Búsqueda : Detalle                                                                                                    |                                         |
|----------------------------------------------------------------------------------------------------|-----------------------------------------|
| PRUDERIV_23/2017.2 / PCAP / Preparación de los sobres de la oferta / Configuración de los                                | s sobres / Modificar                    |
| Contraction se ha realizado correctamente                                                                                |                                         |
| Configuración del sobre Sobre-1<br>Datos Generales Condiciones de presentación Criterios a acreditar Contenido del sobre |                                         |
| Otros documentos a solicitar en el sobre                                                                                 |                                         |
| Documento                                                                                                    |                                         |
| DOCUMENTACIÓN OFERTA                                                                                                    | Eliminar                                |
|                                                                                                    | Nuevo documento a solicitar en el sobre |
| Guardar                                                                                                    | Volver                                  |

# 7. CONFIGURACIÓN PESTAÑA ANEXOS PLIEGO

En la **Pestaña "ANEXOS PLIEGO",** marcamos **"Documento"** buscamos el fichero **"Modelos de oferta por empresas.zip**" (tal y como se generó en <u>ELECTRA</u> y sin modificaciones salvo lo indicado en el caso de Cláusulas de Prescripciones Técnicas Específicas) **y lo anexamos**.

Después se debe **confirmar** dando **a "Añadir Documento",** la opción **"Guardar Licitación"** se encontrará disponible tras dar a **Añadir Documento.** 

| Inicio Licita                                      | aciones Administración                                            | Apoderamient           | os Garantías  | Informa           | ición ۹    | Contacto 🍳                    | Buscador  |
|----------------------------------------------------|-------------------------------------------------------------------|------------------------|---------------|-------------------|------------|-------------------------------|-----------|
| Búsqueda                                           | Detalle                                                           |                        |               |                   |            |                               |           |
| Preparación licitación                             | Publicada/Recepción de solicitudes/Re                             | ecepción de ofertas    | Evaluación    | AAP AAD           | Resoluc    | ción<br>odificación de Contra | to R D    |
| ✓ Expediente                                       | PR                                                                | RUDERIV_23/2017.2      |               |                   |            | <u>Ocultar Perfila</u>        | ado       |
| Resumen Licitación PPT<br>Formalización Modificaci | PCAP Contactos Anexos Pliego<br>iones del contrato Comunicaciones | Preguntas y Respuestas | Licitadores A | dmisión/Exclusión | Resolución | Guardar I                     | icitación |
| Información adiciona                               | l a los pliegos                                                   |                        |               |                   |            |                               |           |
| Fichero                                            |                                                                   |                        |               |                   |            |                               |           |
| Detalle del docu                                   | nento                                                             |                        |               |                   |            |                               | _         |
| Ocumento                                           | Modelos de oferta por empresas.zip                                | Eliminar               |               |                   |            |                               |           |
| O URL                                              |                                                                   |                        |               |                   |            |                               |           |
|                                                    | Añadir Documento                                                  |                        |               |                   |            |                               |           |
|                                                    | Añadir Documento                                                  |                        |               |                   | Cancelar   |                               |           |

Una vez añadido el documento y guardada la licitación se debería ver algo similar a:

| ✓ Expediente                                                                                                    | PRUDERIV_23/2017.2                 |                    |            | <u>Ocultar Perfilado</u> |
|----------------------------------------------------------------------------------------------------|------------------------------------|--------------------|------------|--------------------------|
| Resumen Licitación PPT PCAP Contactos Anexos Pliego<br>Formalización Modificaciones del contrato Comunicaciones | Preguntas y Respuestas Licitadores | Admisión/Exclusión | Resolución | Guardar Licitación       |
| Información adicional a los pliegos                                                                             |                                    |                    |            |                          |
| Fichero                                                                                                    |                                    |                    |            |                          |
| Modelos de ofe                                                                                                  | erta por empresas.zip              |                    | elimir     | nar                      |
|                                                                                                    | Nuevo documento                    |                    |            |                          |
|                                                                                                    |                                    |                    |            | Guardar Licitación       |

# **8. PESTAÑA LICITADORES PLACSP.**

- Para comprobar y rellenar los datos en <u>PLACSP</u> de la "Pestaña Licitadores" se debe acceder primero a <u>CONECTA</u> <u>http://catalogocentralizado.minhafp.es/pctw/Acceso/inicio.aspx</u> (Para la LCBAM es necesario asegurarse de que la lista de licitadores y sus datos estén actualizados en caso contrario tendra que actualizarla).

Seleccionar el AM 23/2017, el Lote que corresponda, en el apartado subtipo el que corresponde a la segunda licitación (2ª LIC) y abrir el link con la lista de contactos (en formato EXCEL). Es decir:

#### 1º Entramos en CONECTA y seleccionamos el AM 23/2017.

| CATÁLOGO                      | TRÁMITE DE<br>SOLICITUDES | CONTRATOS<br>TRAMITADOS                   | EMPRESAS<br>Y ORGANISMOS     | DATOS<br>DE USUARIO                |                                        |
|-------------------------------|---------------------------|-------------------------------------------|------------------------------|------------------------------------|----------------------------------------|
| Seleccionar<br>Acuerdos Marco | Consultar<br>articulos    | Rellenar la petición<br>directamente      | Lista de artículos<br>activa | Gestionar<br>listas                |                                        |
| Seleccionar A                 | cuerdo Marco              |                                           |                              |                                    |                                        |
|                               |                           |                                           |                              |                                    |                                        |
|                               |                           |                                           |                              |                                    |                                        |
|                               | Acuer<br>01/201           | 6 MOBILIARIO                              |                              | _                                  |                                        |
|                               | 02/201                    | 6 ORDENADORES DE N<br>3 IMPRESORAS, EQUIP | IESA, ORDENADORES            | PORTÁTILES Y MOI<br>ES Y ESCÁNERES | NITORES                                |
|                               | 07/201                    | 6 MATERIAL DE OFICIN                      | A NO INVENTARIABLE           | E                                  |                                        |
|                               | 10/201                    | 2 EQUIPOS Y SOFTWA                        | RE DE COMUNICACION           | IES                                |                                        |
|                               | 12/201<br>13/201          | 3 SERVIDORES DE PRO                       | DPÓSITO GENERAL Y            | SISTEMAS DE ALMA                   | CENAMIENTO (EQUIPOS Y SOFTWARE)        |
| Búsqueda Ge                   | neral 14/201<br>17/201    | 7 VEHÍCULOS AUTOMÓ<br>1 VEHÍCULOS INDUSTR | VILES DE TURISMO             |                                    |                                        |
|                               | 18/201                    | 6 VEHÍCULOS INDUSTE                       | RIALES COMERCIALES           |                                    |                                        |
|                               | 20/201                    | 4 MOTOCICLETAS Y A<br>7 SUMINISTRO DE PAP | EL DE EQUIPOS DE IM          | PRESIÓN, FOTOCOF                   | PIADORAS, COPIADORAS Y MULTICOPIADORAS |
| Introduzca el termine         | o a buscar 21/201         | 6 SUMINISTROS DE CO                       | MBUSTIBLES EN EST/           | ACIONES DE SERVIC                  | 0                                      |
|                               | 23/201                    | 5 SUMINISTRO DE ENE                       | RGIA ELECTRICA               |                                    |                                        |
|                               | 26/201                    | 5 SERVICIOS DE DESA                       | RROLLO DE SISTEMA            | S DE ADMINISTRACI                  | ÓN ELECTRÓNICA,                        |
|                               | 27/201                    | 2 CONTRATACION DE                         | SERVICIOS DE ALOJAI          | MIENTO DE SISTEMA                  | AS DE INFORMACION                      |
|                               | 50/201                    | 7 SERVICIO DE COMPR                       | A DE ESPACIOS EN M           | EDIOS DE COMUNIC                   | ACION Y DEMAS SOPORTES PUBLICITARIOS.  |

2º En el desplegable para seleccionar el tipo de artículo → Seleccionar el LOTE

**3**<sup>a</sup> En el desplegable para **seleccionar el subtipo o la clase de artículo**  $\rightarrow$  Seleccionar el de <u>2A LIC</u> (código en desplegáble de subtipo con formato 0X0200 donde la X es el Lote)

**4º** Una vez seleccionado, y no antes, dar a "Lista de empresas adjudicatarias no suspendidas (filtro por tipo/subtipo/clase en pantalla)" (Si se pulsa al link de "Lista de empresas" antes de seleccionar tipo y subtipo no nos filtrará correctamente las empresas. En caso de dar por error a "Consultar", en vez del link indicado, dar a volver a buscar y repetir busqueda).

| http://cat                                                                     | alogocentralizad                               | o. <b>minhafp.es</b> /pctv          | /org/org0.aspx                                          | -                                                                     | 0-0                                                    | 🮯 Dirección General d |
|--------------------------------------------------------------------------------|------------------------------------------------|-------------------------------------|---------------------------------------------------------|-----------------------------------------------------------------------|--------------------------------------------------------|-----------------------|
| rchivo Edición Ver                                                             | Favoritos Hei                                  | ramientas Ayud                      | a                                                       |                                                                       |                                                        |                       |
| • 🖬 • 🖃 🖶                                                                      | ▼ Página ▼ S                                   | eguridad 🔻 Herra                    | imientas 👻 🔞 👻 📡                                        |                                                                       |                                                        |                       |
| GOBIERNO<br>DE ESPANA                                                          | MINISTERIO<br>DE HACIENDA                      | DIRECO<br>Y CENT<br>SISTEM          | CIÓN GENERALDE<br>FRALIZACIÓN DE L<br>A DE CONTRATACIÓN | RACIONALIZACIÓN<br>A CONTRATACIÓN<br>CENTRALIZADA ESTAT               | N<br>AL                                                | U Desconecta          |
| CATÁLOGO TRA                                                                   | ÁMITE DE<br>LICITUDES                          | CONTRATOS<br>TRAMITADOS             | EMPRESAS<br>Y ORGANISMOS                                | DATOS<br>DE USUARIO                                                   |                                                        | Wil Collecta          |
| Seleccionar C<br>cuerdos Marco                                                 | consultar Re<br>artículos                      | ellenar la petición<br>directamente | Lista de artículos<br>activa                            | Gestionar<br>listas                                                   |                                                        |                       |
| Rango de precios:                                                              | qual que:                                      | Descripción textual                 | del artículo:                                           |                                                                       |                                                        |                       |
| Rango de precios:                                                              | anal ane.                                      | Descripción textual                 | del artículo:                                           |                                                                       |                                                        |                       |
| mayor o i                                                                      |                                                |                                     |                                                         |                                                                       |                                                        |                       |
| Menor o i                                                                      | gual que:                                      | No                                  | , – – – – – – – – – – – – – – – – – – –                 | No                                                                    | ●<br>y □ №[                                            |                       |
| Menor o i                                                                      | gual que:                                      | Ordenar resultados                  | y<br>o<br>rierencia                                     | No de forma Asce                                                      | ♥<br>No<br>o<br>ndente ♥                               |                       |
| Menor o i                                                                      | gual que:                                      | Ordenar resultados                  | y<br>por ferencia<br>Seleccio                           | No de forma Asce                                                      | y     v     No     o     ndente     v     de artículo: | 1                     |
| Seleccione el tipo de artícu<br>010000 - LOTE 1. PENÍN SE                      | gual que:<br>Jlo:<br>JLA CON SUMO >=           | Ordenar resultados                  | por ferencia<br>Seleccion<br>010200                     | No<br>de forma Asce<br>ne el Subtipo o la Clase<br>PENINSULA = 100000 | y No o No o No o No o No o No o No o N                 | ×                     |
| Seleccione el tipo de artícu<br>010000 - LOTE 1. PENÍN SI<br>Referencia: 23 01 | igual que:<br>ilo:<br>ULA CON SUMO >=<br>00 00 | Ordenar resultados                  | por ferencia<br>Seleccion                               | No de forma Asce<br>ne el Subtipo o la Clase<br>PENINSULA = 100000    | y No o ndente v e de artículo: D0kWh 2A LIC            | v                     |

Al intentar descargarlo nos puede dar una advertencia:

| Seleccione el tipo de artículo:        |                                                                                       | Seleccione el Subtipo o la Clase de artículo:                                                                        |                   |
|----------------------------------------|---------------------------------------------------------------------------------------|----------------------------------------------------------------------------------------------------|-------------------|
| 010000 - LOTE 1. PENÍN SULA CO         | NSUMO >=1000000kWh                                                                    | 010100 - PENİNSULA >= 1000000kWh                                                                                     | ~                 |
| Referencia: 23 01 0                    | 00 00                                                                                 |                                                                                                    |                   |
| Lista de contactos de empresas adjudio | atarias no suspendidas (filtro por tipo/subtipo                                       | /clase en pantalla)                                                                                                  | ) (inicializar)   |
|                                        | Mensaje de página web                                                                 | ×                                                                                                    |                   |
|                                        | Si va a utilizar este fichero<br>una segunda licitación er<br>Público, debe guardarlo | o para cargar las direcciones de invitación a<br>n la Plataforma de Contratación de Sector<br>como 'Libro de Excel'. | ización Base de D |
|                                        |                                                                                       | Aceptar                                                                                                    |                   |

## 5º Le damos a <u>aceptar</u> a la advertencia.

6º A la pregunta de la ventana de descarga preguntando sobre abrir o guardar el Listado de Empresas → Abrir

| Ordenar result                                                       | ados por: Referencia               | de forma Ascendente V              |                     |           |          |
|----------------------------------------------------------------------|------------------------------------|------------------------------------|---------------------|-----------|----------|
| Seleccione el tipo de artículo:                                      | Seleccione                         | el Subtipo o la Clase de artículo: |                     |           |          |
| 010000 - LOTE 1. PENÍNSULA CONSUMO >=1000000kWh                      | V 010200 - PE                      | NİNSULA >≠ 1000000kWh 2A LIC       | v                   |           |          |
| Referencia: 23 01 00 00                                              |                                    |                                    |                     |           |          |
|                                                                      |                                    |                                    |                     |           |          |
|                                                                      |                                    | consultar consulta avanz           | ada (inicializar) ( |           |          |
| Lista de contactos de empresas adjudicatarias no suspendidas (filiro | por tipo/subtipo/clase en pantalla | (                                  |                     |           |          |
|                                                                      |                                    |                                    |                     |           |          |
|                                                                      |                                    |                                    |                     |           |          |
| ¿Quieres abrir o guardar Listado de l                                | mpresas 1723.xls desde ca          | talogocentralizado.minhafp.es?     | Abrir               | Guardar 🔻 | Cancelar |
|                                                                      |                                    |                                    |                     |           |          |
| st 🖿 🛆 🖉 📾 📾                                                         | 💼 💧 🔳                              | 2                                  |                     |           |          |
|                                                                      |                                    | 世                                  |                     |           |          |

7º Nos puede dar un **aviso sobre discrepancia entre formato y extensión**. Se selecciona a la pregunta sobre abrirlo → Si

## 8º Habilitamos edición

| 1    |                                                                                                    | (BASHIN) | <u>ae ar</u> | - 04 3046                        |             |              |          |            |          |               |            |         |         |                |                         |
|------|----------------------------------------------------------------------------------------------------|----------|--------------|----------------------------------|-------------|--------------|----------|------------|----------|---------------|------------|---------|---------|----------------|-------------------------|
|      |                                                                                                    |          |              |                                  |             |              |          |            |          |               | Listado de | Empresa | s 1723  | Vista protegio | la] - Excel             |
| 1000 |                                                                                                    |          |              | <b>B</b> <sup>2</sup> <b>A</b> 1 |             | Er i         |          |            |          |               | ACRODAT    | 0 0     |         |                |                         |
| Arc  | hivo                                                                                                    | Inicio   | Insertar     | Diseno de                        | e pagina    | Formulas     | Datos    | Kevisar    | Vista    | Desarrollador | ACKOBAI    | ¥ įQu   | e desea | hacer          |                         |
| D    |                                                                                                    | R        |              | 5 ° ° '                          |             |              | = =      |            |          | = _ [         | Ž↓ Z↓      | 140     |         | Σ              | +                       |
| 0    | VISTA PROTEGIDA Cuidado—los archivos de Internet pueden contener virus. Si no tiene que editarlo, es mejor que siga en Vista protegida. Habilitar edición |          |              |                                  |             |              |          |            |          |               |            |         |         |                |                         |
| A1   | A1 * : X / fr NOMBRE                                                                                                    |          |              |                                  |             |              |          |            |          |               |            |         |         |                |                         |
| 4    |                                                                                                    |          |              | A                                |             | В            |          |            | С        |               | D          | E       |         | F              | G                       |
| 1    |                                                                                                    |          | NO           | MBRE                             |             | NIF          | 1        |            | MAIL     |               |            |         |         |                | · · · · · · · · · · · · |
| 2    | ACCIO                                                                                                    | NA GRE   | EN ENERG     | Y DEVELOPM                       | ENTS, S.L.U | J. B31737422 | comerc   | ializadora | .green@  | acciona.com   | ]          |         |         |                |                         |
| 3    | EDP CC                                                                                                    | OMERCI   | ALIZADOR     | A SAU                            |             | A95000295    | edp_re   | gistroeled | tronico@ | edpenergia.es | 1          |         |         |                |                         |
| 4    | ENDES                                                                                                    | AENER    | GÍA, S.A.U   |                                  |             | A81948077    | carlos.c | averom@    | endesa.  | es            | 1          |         |         |                |                         |
| 5    | GAS NATURAL COMERCIALIZADORA, S.A. A61797536 AGE Coordinacion@gasnatural.com                                                                              |          |              |                                  |             |              |          |            |          |               |            |         |         |                |                         |
| 6    | IBERDR                                                                                                    | ROLA CL  | IENTES, S.   | A.U.                             |             | A95758389    | age201   | 5@iberdr   | ola.es   |               | 1          |         |         |                |                         |
| 7    |                                                                                                    |          |              |                                  |             |              |          |            |          |               | 22         |         |         |                |                         |
|      |                                                                                                    |          |              |                                  |             |              |          |            |          |               |            |         |         |                |                         |

#### Microsoft Excel

El formato y la extensión de archivo de 'Listado de Empresas 1723.xls' no coinciden. Puede que el archivo esté dañado o no sea seguro. No lo abra a menos que confíe en su origen. ¿Desea abrirlo de todos modos?

**9º Lo guardamos con el mismo nombre** que nos aparezca al abrirlo "Listado de Empresas 1723" y tipo de archivo "Libro de Excel"

| Nombre de archivo: | Listado de Empresas 1723 |
|--------------------|--------------------------|
| Tipo:              | Libro de Excel           |

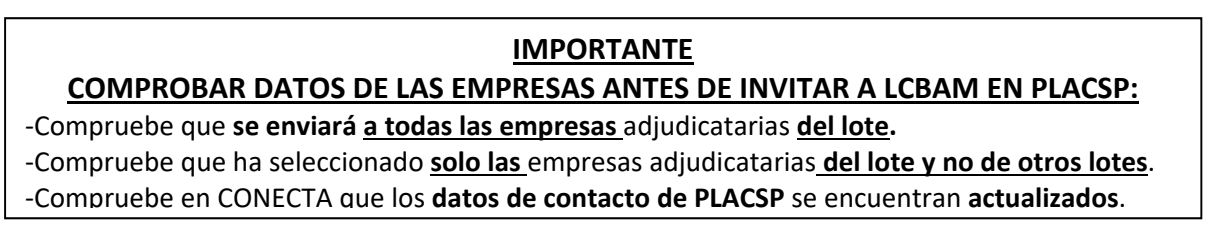

Regresando a la <u>PLACSP</u>, en la pestaña Licitadores, "Actualizar Licitadores Acuerdo Marco" y "Guardar Licitación"

(En caso de no salir botón actualizar licitadores proceder a Guardar Licitación previamente)

| v Expediente                                  | 4                         | PRUDERIV_20/2017.1                             |                                 |                           | Ocultar Perfilado                    |
|-----------------------------------------------|---------------------------|------------------------------------------------|---------------------------------|---------------------------|--------------------------------------|
| Resumen Licitación PPT PCAP<br>Comunicaciones | Contactos Anexos Pliego F | Preguntas y Responsas Licitadores Admisión/Exc | lusión Resolución Formalización | Modificaciones del contra | Guardar Licitación                   |
| Licitadores                                   |                           |                                                |                                 | [                         | Actualizar Licitadores Acuerdo Marco |
| Nombre de la Empresa 🛇                        | Nº Identificación         | Fecha y hora de presentación de oferta         | Registrado en Plataforma        | Sistemas terceros         |                                      |
| Empresa A                                     | A80599459                 |                                                | S                               | Acceso a terceros         | elminar                              |
| Empresa B                                     | 97049628R                 |                                                | Si                              | Acceso a terceros         | elminar                              |

Pulsando sobre el nombre de la empresa se puede ver lo siguiente:

| Nombre de la Empresa 💠         | Nº Identificación                      | Fecha y hora de present                                                                                                    | ación de oferta                                                               | Registrado en Plataforma                                                                                    | Siste              |
|--------------------------------|----------------------------------------|----------------------------------------------------------------------------------------------------|-------------------------------------------------------------------------------|----------------------------------------------------------------------------------------------------|--------------------|
| Empresa A                      | A80599459                              |                                                                                                    |                                                                               | Si                                                                                                    | Acces              |
| Empresa B                      | 97049628R                              |                                                                                                    |                                                                               | Si                                                                                                    | Acces              |
|                                |                                        | Primero                                                                                                    | Página 1 de 1                                                                 | Total: 2 Último                                                                                             |                    |
|                                |                                        |                                                                                                    |                                                                               |                                                                                                    |                    |
|                                |                                        |                                                                                                    | Nuovo Licit                                                                   | ador                                                                                                    |                    |
|                                |                                        |                                                                                                    | Nuevo Licit                                                                   | auor                                                                                                    |                    |
|                                |                                        |                                                                                                    |                                                                               |                                                                                                    |                    |
|                                |                                        |                                                                                                    |                                                                               |                                                                                                    |                    |
| Detalle del Licitador          |                                        |                                                                                                    |                                                                               |                                                                                                    |                    |
| ▲ Datos Generales              |                                        |                                                                                                    |                                                                               |                                                                                                    |                    |
| Nombre de la Empresa(*)        | Empresa A                              |                                                                                                    |                                                                               |                                                                                                    |                    |
| Nº Identificación(*)           | A80599459                              | NIF 🗸                                                                                                    |                                                                               |                                                                                                    |                    |
| UTE                            |                                        |                                                                                                    |                                                                               |                                                                                                    |                    |
| ▲ Datos de Comunicación        |                                        |                                                                                                    |                                                                               |                                                                                                    |                    |
| Dirección Física               |                                        |                                                                                                    |                                                                               |                                                                                                    |                    |
| Calle                          |                                        |                                                                                                    |                                                                               |                                                                                                    |                    |
| СР                             |                                        |                                                                                                    |                                                                               |                                                                                                    |                    |
| Población                      |                                        |                                                                                                    |                                                                               |                                                                                                    |                    |
| País                           | España                                 | 3                                                                                                    | ~                                                                             |                                                                                                    |                    |
| NUTS                           | Sele                                   | ccionar 🗸 🗸                                                                                                    |                                                                               |                                                                                                    |                    |
| Dirección Electrónica          |                                        |                                                                                                    |                                                                               |                                                                                                    |                    |
| Autoriza el envío de comu      | nicaciones electrónicas 🗌              |                                                                                                    |                                                                               |                                                                                                    |                    |
| Email de contacto              | empres                                 | saa@mailinator.com                                                                                                    |                                                                               | ×                                                                                                    |                    |
|                                | Si relle<br>electró<br>Comun<br>guarda | ena este campo,será utilizad<br>inicas.Recuerde que debe te<br>iicaciones electrónicas de la<br>ido la licitación con la inforr | o para el envío d<br>ner la aceptación<br>Plataforma.Para<br>nación necesaria | le COMUNICACIONES<br>n de cada licitador para la re<br>1 poder comunicar debe de h<br>1 de la comunicación. | cepción de<br>aber |
| ▲ Datos de Presentación de Ofe | <u>erta</u>                            |                                                                                                    |                                                                               |                                                                                                    |                    |
| Fecha y hora de presentad      | ción de oferta                         |                                                                                                    |                                                                               |                                                                                                    |                    |
| L                              |                                        |                                                                                                    |                                                                               |                                                                                                    |                    |
| Acep                           | otar licitador                         |                                                                                                    | C                                                                             | ancelar                                                                                                    |                    |

# 9. SIMULACIÓN PRESENTACIÓN

Una vez dado a guardar la licitación conviene realizar una Simulación de presentación como comprobación.

Desde "Expediente", en la pestaña "Resumen licitación" pulsar "Simular presentación" en el boton inferior izquierda.

| Preparación licitación                                                                                         |                     | Publica             | da/Recepción de solicitu | des/Recepción de         | ofertas                          | Ê                                           | Evaluación                                                                               | II AAD                                                | Resolu                           | Nodificación |
|----------------------------------------------------------------------------------------------------|---------------------|---------------------|--------------------------|--------------------------|----------------------------------|---------------------------------------------|------------------------------------------------------------------------------------------|-------------------------------------------------------|----------------------------------|--------------|
| · Expediente PRUGERTY_20/2017                                                                                  |                     |                     |                          | Aplicación Java          | bloqueada                        |                                             |                                                                                          | a di se                                               | Ocultar                          |              |
| Importe Máximo Gastos d                                                                                        | PCAP Contactos      | Anexos Pliego<br>0. | Preguntas y Respues      | rtas Ucitadores          | Aplicación                       | bloqueada                                   | por la seguridad de l                                                                    | lava                                                  | 0                                |              |
| <ul> <li>Condiciones Presentación de<br/>besumen Licitación</li> </ul>                                         | Oferta              |                     |                          |                          | Por segurida<br>Alta o Muy a     | d, ahora las aj<br>ita o formar pi          | plicaciones deben cumplir los<br>arte de la lista de excepcion                           | requisitos para configur<br>es de sitos para poder ej | sción de seguridad<br>ecutarias. |              |
| Publicación en Plataforma                                                                                      | Publi               | icación BOE         | Publicación DOUE         | Documento                |                                  |                                             | Más informac                                                                             | son.                                                  |                                  |              |
| tros documentos publicado                                                                                      | tos                 |                     |                          | Anuncio de Lic<br>Pliego | Nombre:<br>Ubicación:<br>Motivo: | Herramienta<br>https://prep<br>Su.configura | de Preparacion y Present .<br>rod-contrataciondelestado .<br>ción de seguridad ha bloque | <br>es<br>sado la ejecución de una                    | aplicación                       | F            |
| Publicación en Plataforma                                                                                      | Nombre              |                     |                          | _                        |                                  |                                             |                                                                                          |                                                       |                                  |              |
|                                                                                                    | Actos públicos infe | ormativos ó de      | apertura de ofertas      | _                        |                                  |                                             |                                                                                          |                                                       | Aceptar                          |              |
| 'abla de Comunicaciones                                                                                        |                     |                     |                          |                          |                                  |                                             |                                                                                          |                                                       |                                  |              |
| The second second second second second second second second second second second second second second second s |                     |                     |                          |                          | Environme                        | _                                           | Laides                                                                                   |                                                       |                                  |              |

En este caso nos sale un aviso de seguridad de Java. Es importante seguir las indicaciones que den desde la **<u>PLACSP</u>**, como pueden ser tener actualizado Java, el nivel de seguridad Alto o Muy Alto o que en la Lista de excepciones o lugares de confianza se encuentre el sitio de la <u>**PLACSP**</u>.

|          | Ver documentos | Acciones             |                    |
|----------|----------------|----------------------|--------------------|
| ~        |                | adjuntar V Aceptar   |                    |
| Enviadas | Leídas         |                      |                    |
| 3        |                | 1                    | _                  |
|          |                |                      |                    |
|          |                | Simular presentación | Guardar Licitación |

#### Le damos a abrir

|                                                                                                   |       |         | _ |          | 1 |   | l |
|---------------------------------------------------------------------------------------------------|-------|---------|---|----------|---|---|---|
| ¿Quieres abrir o guardar LicitacionelectronicaPLACSP.jnlp desde preprod-contrataciondelestado.es? | Abrir | Guardar | ¥ | Cancelar | Х | _ |   |
|                                                                                                   |       |         |   |          |   |   |   |

Nos puede dar una advertencia de seguridad que es necesario aceptar.

| _20/2  | 2017.1.6    |                                                                                                    |                                                                                                    | <u>Ocul</u> |
|--------|-------------|----------------------------------------------------------------------------------------------------|----------------------------------------------------------------------------------------------------|-------------|
| icitad | Advertencia | de Seguridad                                                                                                    | ×                                                                                                    | 1           |
|        | čDese       | a ejecutar esta aplica                                                                                                | ación?                                                                                                    |             |
|        |             | Publicador:                                                                                                    | DESCONOCIDO                                                                                                    |             |
|        |             | Ubicaciones:                                                                                                    | https://preprod-contrataciondelestado.es                                                                                                    |             |
| men    | _           |                                                                                                    | Iniciada desde el archivo JNLP descargado                                                                                                    |             |
| cio d  | La ejec     | ución de esta aplicación                                                                                              | puede suponer un riesgo de seguridad                                                                                                    |             |
|        | Riesgo:     | esta aplicación se ejecutará co<br>computadora e información per<br>así que se recomienda no ejecu<br>Más información | n acceso no restringido lo que puede poner en riesgo su<br>rsonal. La información proporcionada no es fiable o es desconocida,<br>utar esta aplicación a menos que conozca su origen. |             |
|        | Active la   | siguiente casilla y haga clio                                                                                         | c en Ejecutar para iniciar la aplicación                                                                                                    |             |
|        | V A         | epto los riesgos y deseo ejecuta                                                                                      | ar esta aplicación. Ejecutar Cancelar                                                                                                    |             |
|        |             |                                                                                                    |                                                                                                    | J           |
|        |             | 3                                                                                                    | 1                                                                                                    |             |

Sale una advertencia de ser una simulación. Siempre debemos crear una nueva para esto.

| COBINE COBINE                 | IERNO<br>MINISTERIO<br>DE HACIENDA<br>Y FUNCIÓN PÚBLICA | Licitación 🤇                                                                                | electrón                                  | ica                                       | CERRAR APLICACION                            |
|-------------------------------|---------------------------------------------------------|---------------------------------------------------------------------------------------------|-------------------------------------------|-------------------------------------------|----------------------------------------------|
| EXPEDIENTE<br>PRUDERIV_23/201 | ORGANO DE CONTRATA<br>17.2 Dirección General de Rac     | CIÓN<br>ionalización y Centralización de la Contratación                                    | TIPO DE CONTRATO<br>Suministros           | PROCEDIMIENTO<br>Basado en Acuerdo Marco  | FECHA DE PRESENTACIÓN<br>17/09/2018 14:30:00 |
|                               | SIMULACIÓN Prepar                                       | racion de Oferta                                                                            |                                           |                                           |                                              |
|                               | Ha seleccionado la licitacio<br>Objeto de contrato:     | m: PRUDERIV_23/2017.2<br>Contrato basado para el suministro de en                           | ergía eléctrica para el Minist            | terio de Ejemplo. Agrupación de CUPS: 160 | )1                                           |
|                               | ES UNA SIMULA(<br>Por favor, select                     | CIÓN-PUEDE HABER DIFERENCIAS FRENTE A LO<br>Cione la opción adecuada para trabajar con el e | PUBLICADO<br>expediente seleccionado y pr | ulse 'Aceptar'.                           |                                              |
|                               | O Cre                                                   | ar nueva oferta/solicitud de participación/subs                                             | anación - Importar oferta                 |                                           |                                              |
|                               | O Con                                                   | tinuar la preparación de una oferta/solicitud de                                            | participación/subsanación                 |                                           |                                              |
|                               | ACE                                                     | EPTAR                                                                                       |                                           |                                           |                                              |
|                               | Si la configuración a<br>que realizar ninguna           | sí lo indica, en la acción de envío, se procederá :<br>otra acción                          | al cifrado automático del sobi            | re y no hay                               |                                              |

Y de esta forma podemos hacernos una idea de lo verán las empresas antes de volver y mandar las comunicaciones definitivamente.

| EXPEDIENTE ORGANO D<br>PRUDERIV_23/2017.1 Dirección (                                                                    | DE CONTRATACIÓN<br>General de Racionalización y Centra | TIPO DE CONTRATO<br>lización de la Contratación Suministros | PROCEDIMIENTO<br>Basado en Acuerdo Marco | FECHA DE PRESENTACIÓN<br>27/07/2018 15:00:00 |
|----------------------------------------------------------------------------------------------------|--------------------------------------------------------|-------------------------------------------------------------|------------------------------------------|----------------------------------------------|
| ✓ OCULTAR MENU                                                                                                    | IMPORTAR PROPUESTA                                     | EXPORTAR PROPUESTA                                          | ✓ LEYENDA 🔞                              | PREPARAR ENVIO                               |
|                                                                                                    | DATOS DE LA LICITACIÓN                                 |                                                             |                                          |                                              |
| Contrato basado para el<br>suministro de energía eléctrica<br>para el Ministerio de Ejemplo.<br>Agrupación de CUPS: 1601 | Titulo                                                 | Contrato basado para el suministro de energía eléctrica     | ı para el Ministerio de Ejemplo. Agrupa  | ación de CUPS: 1601                          |
|                                                                                                    | Expediente<br>Tipo                                     | PRUDERIV_23/2017.1<br>Suministros                           |                                          |                                              |
| 01-Datos Licitación                                                                                                    | Subtipo                                                | Adquisición                                                 |                                          |                                              |
| 02-Licitador                                                                                                    | Importe                                                | 113620.75 EUR                                               |                                          |                                              |
| 03-Autorizaciones                                                                                                    | Lugar de ejecución                                     | ES300 - Madrid                                              |                                          |                                              |
|                                                                                                    | Organo de contratación                                 | Dirección General de Racionalización y Centralización d     | e la Contratación                        |                                              |
| 05-Sobres                                                                                                    | Procedimiento                                          | Basado en Acuerdo Marco                                     |                                          |                                              |
|                                                                                                    | Tramitación                                            | Ordinaria                                                   |                                          |                                              |
|                                                                                                    | CPV                                                    | 09310000 - Electricidad.                                    |                                          |                                              |
|                                                                                                    | Fecha de Presentación                                  | 27/07/2018 15:00:00                                         |                                          |                                              |
|                                                                                                    | Apertura de ofertas                                    | 30/07/2018 15:05:00                                         |                                          |                                              |

Vemos los datos que tendrán que rellenar en PLACSP

## ... Y ver si nos falta algo (como en este caso la Apertura de ofertas)

| OCULTAR MENU                                                                                                    | IMPORTAR PROPUESTA                                                            | PORTAR PROPUESTA 📑 🛛 VALIDAR 🗸   | LEYENDA 🔞     | PREPARAR ENVÍO |
|----------------------------------------------------------------------------------------------------|-------------------------------------------------------------------------------|----------------------------------|---------------|----------------|
| Contrato basado en para la<br>adquisición papel de fibra virgen,<br>para el Ministerio de Ejemplo<br>para Papel | DATOS DEL LICITADOR<br>Tipo Empresa: Er<br>Nombre: El<br>Nº Identificación: N | npresa<br>IPRESAA<br>F 00000000T |               |                |
| 01-Datos Licitación     02-Licitador                                                                            | Identifique a los apoderados que van a firma<br>Apoderado                     | r la oferta                      | Apoderamiento |                |
| • 03-Autorizaciones                                                                                             | PODEJEM_DE_A APELLIDO1 APELLIDO2                                              | 00000014Z                        | Solidario     | Ŵ              |
| ▶ 05-Sobres                                                                                                    | NUEVO                                                                         |                                  |               |                |

| XPEDIENTE ORGANO I                                                                           | DE CONTRATACIÓN TI                                                                                                    | PO DE CONTRATO                                                 | PROCEDIMIENTO                                                              | FECHA DE PRESENTACIÓN                                                  |  |
|----------------------------------------------------------------------------------------------|----------------------------------------------------------------------------------------------------|----------------------------------------------------------------|----------------------------------------------------------------------------|------------------------------------------------------------------------|--|
| RUDERIV_23/2017.1 Dirección (                                                                | General de Racionalización y Centralización de la Contratación Su                                                                                                    | uministros                                                     | Basado en Acuerdo Marco                                                    | 27/07/2018 15:00:00                                                    |  |
|                                                                                              |                                                                                                    |                                                                |                                                                            |                                                                        |  |
| OCULTAR MENU                                                                                 | IMPORTAR PROPUESTA 🛃 EXPORTAR PROPUEST                                                                                                    | TA 🕞 VALIDAR                                                   | ✓ LEYENDA (2)                                                              | PREPARAR ENVÍO 🔀                                                       |  |
|                                                                                              | AUTORIZACIONES                                                                                                    |                                                                |                                                                            |                                                                        |  |
| Contrato basado para el<br>suministro de energía eléctrica<br>para el Ministerio de Ejemplo. | Autorización al uso de comunicaciones electrónica                                                                                                    | s                                                              |                                                                            |                                                                        |  |
| Agrupación de CUPS: 1601                                                                     | Autorización al uso de comunicaciones electrónicas                                                                                                    |                                                                | Si 🗨                                                                       |                                                                        |  |
|                                                                                              | Email a efectos de comunicación                                                                                                    |                                                                |                                                                            |                                                                        |  |
| 01-Datos Licitación                                                                          | Autorización para consulta a sistemas terceros de l                                                                                                    | la administración                                              |                                                                            |                                                                        |  |
| 02-Licitador                                                                                 |                                                                                                    |                                                                |                                                                            |                                                                        |  |
| • 03-Autorizaciones                                                                          | Doy mi consentimiento para que se consulten los Datos de Identi<br>elementos relativos a las Aptitudes para Contratar incluidos en el<br>de Garantías de la Caja General de Depósitos. | dad (SVDI), Cumplimiento de<br>Registro Oficial de Licitadores | las Obligaciones Tributarias (AEAT) ;<br>y Empresas Clasificadas (ROLECE), | y con la Seguridad Social (TGSS),<br>, Bastanteo de Poderes y Depósito |  |
| 05-Sobres                                                                                    | De no autorizarse la obtención de los datos, o no cumplimentarse<br>la resolución del procedimiento.                                                                                   | adecuadamente el formulario                                    | o, dará lugar a la obligación de aporta                                    | ar la documentación necesaria para                                     |  |
|                                                                                              | ROLECE (Registro Oficial de Licitadores del Estado) Decla<br>inscritos en el ROLECE                                                                                                    | ara vigentes los datos                                         | Si 👻                                                                       |                                                                        |  |
|                                                                                              | Agencia Tributaria                                                                                                    |                                                                | Si 💌                                                                       |                                                                        |  |
|                                                                                              | Tesoreria General de la Seguridad Social                                                                                                    |                                                                | Si 🗨                                                                       |                                                                        |  |
|                                                                                              | Servicio de Verificación de Identidad                                                                                                    |                                                                | Si 💌                                                                       |                                                                        |  |
|                                                                                              | Caja General Depósitos                                                                                                    |                                                                | Si 💌                                                                       |                                                                        |  |
|                                                                                              |                                                                                                    |                                                                |                                                                            |                                                                        |  |
|                                                                                              | GUARDAR                                                                                                    |                                                                |                                                                            |                                                                        |  |

|                                                                                                   | AUTORIZACIONES                                                                                                    |                                                                                                    |
|---------------------------------------------------------------------------------------------------|----------------------------------------------------------------------------------------------------|----------------------------------------------------------------------------------------------------|
| Contrato basado en para la<br>adquisición papel de fibra virgen,<br>para el Ministerio de Ejemplo | Autorización al uso de comunicaciones electrónicas                                                                                                    |                                                                                                    |
| para Papel                                                                                        | Autorización al uso de comunicaciones electrónicas                                                                                                    | Si 🗨                                                                                                    |
|                                                                                                   | Email a efectos de comunicación                                                                                                    | mail.ejemplo@mail.empresa.ejemplo.org.es                                                                                                    |
| • 01-Datos Licitación                                                                             | Autorización para consulta a sistemas terceros de la administración                                                                                                    |                                                                                                    |
| ▶ 02-Licitador                                                                                    |                                                                                                    |                                                                                                    |
| • 03-Autorizaciones                                                                               | Doy mi consentimiento para que se consulten los Datos de Identidad (SVDI), Cumplimient<br>elementos relativos a las Aptitudes para Contratar incluidos en el Registro Oficial de Licitad<br>de Garantías de la Caja General de Depósitos. | to de las Obligaciones Tributarias (AEAT) y con la Seguridad Social (TGSS),<br>lores y Empresas Clasificadas (ROLECE), Bastanteo de Poderes y Depósito |
| ► 05-Sobres                                                                                       | De no autorizarse la obtención de los datos, o no cumplimentarse adecuadamente el form<br>la resolución del procedimiento.                                                                                                    | ulario, dará lugar a la obligación de aportar la documentación necesaria pai                                                                           |
|                                                                                                   | ROLECE (Registro Oficial de Licitadores del Estado) Declara vigentes los datos<br>inscritos en el ROLECE                                                                                                    | Si 🗨                                                                                                    |
|                                                                                                   | Agencia Tributaria                                                                                                    | Si 🗨                                                                                                    |
|                                                                                                   | Tesoreria General de la Seguridad Social                                                                                                    | Si 💌                                                                                                    |
|                                                                                                   | Servicio de Verificación de Identidad                                                                                                    | Si 🗨                                                                                                    |
|                                                                                                   | Caja General Depósitos                                                                                                    | Si 💌                                                                                                    |
|                                                                                                   |                                                                                                    |                                                                                                    |
|                                                                                                   | GUARDAR                                                                                                    |                                                                                                    |

Y se puede ver el contenido del sobre y si se encuentra cargada la plantilla

| EXPEDIENTE ORGANO PRUDERIV_23/2017.1 Dirección                                              | DE CONTRATACIÓN<br>General de Racionalización y Centralización | TIPO DE CO<br>de la Contratación Suministros | NTRATO    | PROCEDIMIENTO<br>Basado en Acuerdo Marco | FECHA DE PRESEN<br>27/07/2018 15:00:00 | TACIÓN  |
|---------------------------------------------------------------------------------------------|----------------------------------------------------------------|----------------------------------------------|-----------|------------------------------------------|----------------------------------------|---------|
| ◀ OCULTAR MENU                                                                              | IMPORTAR PROPUESTA                                             | EXPORTAR PROPUESTA                           | VALIDAR 🗸 | LEYENDA 🔮                                | PREPARAR E                             | envío 🖾 |
|                                                                                             | Sobre-1                                                        |                                              |           |                                          |                                        |         |
| Contrato basado para el<br>suministro de energía eléctrica<br>para el Ministerio de Ejemplo | Criterios                                                      |                                              |           |                                          |                                        |         |
| Agrupación de CUPS: 1601                                                                    | Descripción Pondera                                            | ción Expresion                               | Mínimo    | Máximo                                   | Valor E                                | Istado  |
|                                                                                             | Precio del bien OFER                                           | 100                                          | 0         | 100                                      |                                        | ۲       |
| 01-Datos Licitación                                                                         |                                                                |                                              |           |                                          |                                        |         |
| 02-Licitador                                                                                |                                                                |                                              |           |                                          |                                        |         |
| 03-Autorizaciones                                                                           |                                                                |                                              |           |                                          |                                        |         |
| ▼ 05-Sobres                                                                                 | Otros documentos a incorporar en el s                          | obre                                         |           |                                          |                                        |         |
| ▼ Sobre-1                                                                                   | Documento                                                      | Información                                  |           | Documentos subidos                       | s Estado                               |         |
| Firma de documentos                                                                         | DOCUMENTACION OFERTA (Formato<br>solicitado: EXCEL)            | Programa de ayuda                            |           |                                          | ۲                                      |         |
|                                                                                             |                                                                |                                              |           |                                          |                                        |         |

Dando a programas de ayuda podremos bajar: Modelos\_de\_oferta\_por\_empresas

|           |                     |                         | descargas: Windows Internet Explorer                                          |
|-----------|---------------------|-------------------------|-------------------------------------------------------------------------------|
| descargas | Buscar en descarga: |                         | y seguir tus descargas                                                        |
|           | Acciones            | Ubicación               | bre                                                                           |
|           | Acciones            | Ubicación<br>BAJADO MIO | bre<br>Modelos_de_oferta_por_empresas.zip<br>oreprod-contrataciondelestado.es |

| EXPEDIENTE ORGANO                                                                            | DE CONTRATACIÓN                                                                                                    | TIPO DE CONTRATO                                                                                                    | PROCEDIMIENTO                                                                                                    | FECHA DE PRESENTACIÓN                                                                           |
|----------------------------------------------------------------------------------------------|----------------------------------------------------------------------------------------------------|----------------------------------------------------------------------------------------------------|----------------------------------------------------------------------------------------------------|-------------------------------------------------------------------------------------------------|
| PRUDERIV_23/2017.1 Dirección                                                                 | General de Racionalización y Centralización de la Contratació                                                                                                    | in Suministros                                                                                                    | Basado en Acuerdo Marco                                                                                                    | 27/07/2018 15:00:00                                                                             |
| ◀ OCULTAR MENU                                                                               | IMPORTAR PROPUESTA                                                                                                    | OPUESTA 📴 VALIDAR                                                                                                    | ✓ LEYENDA (2)                                                                                                    | PREPARAR ENVÍO 🚯                                                                                |
|                                                                                              | Sobre-1                                                                                                    |                                                                                                    |                                                                                                    |                                                                                                 |
| Contrato basado para el<br>suministro de energía eléctrica<br>para el Ministerio de Ejemplo. | Nombre del d<br>Texto de ayuda al Licitador                                                                                                    | locumento: DOCUMENTACIÓN OFERT                                                                                                    | A (Formato solicitado: EXCEL)                                                                                                    |                                                                                                 |
| Agrupación de CUPS: 1601                                                                     | Baje y guarde el archivo .zip. Este archivo contiene los m<br>ELECTRA_Informe_acuerdo_marco_EMPRESA_XXXX, ,<br>contiene 3 hojas. La que fiene que rellenar es la llamada<br>amarillo, es decir la identificación de la persona que real | odelos contienen archivos EXCEL, co<br>de los cuales deberá utilizar el que le<br>a "Plantilla_Imprimible", en la cual det<br>liza la oferta y su representación y los | n nombre del tipo<br>corresponda, según el nombre de su<br>pe rellenar los apartados destinados<br>Precios Unitarios Ofertados al Contra | u empresa. El archivo EXCEL<br>a ello que se destacan en color<br>ato Basado por Periodo. Dicho |
| 01-Datos Licitación                                                                          | archivo una vez relleno se debe subir y posteriormente s<br>datos.                                                                                                    | er firmado. Las otras hojas contienen                                                                                                    | una indicación de los CUPS, otra "Pl                                                                                                    | lantilla_oferta" un resumen de los 📘                                                            |
| 02-Licitador                                                                                 | Documento                                                                                                    |                                                                                                    | Tamaño                                                                                                    | Estado                                                                                          |
| • 03-Autorizaciones                                                                          |                                                                                                    |                                                                                                    |                                                                                                    |                                                                                                 |
| ▼ 05-Sobres                                                                                  |                                                                                                    |                                                                                                    |                                                                                                    |                                                                                                 |
| Sobre-1     Eirma de documentos                                                              |                                                                                                    |                                                                                                    |                                                                                                    |                                                                                                 |
|                                                                                              |                                                                                                    |                                                                                                    |                                                                                                    |                                                                                                 |
|                                                                                              |                                                                                                    |                                                                                                    |                                                                                                    |                                                                                                 |
|                                                                                              | ANEXAR DOCUMENTO L                                                                                                    |                                                                                                    |                                                                                                    |                                                                                                 |
|                                                                                              |                                                                                                    |                                                                                                    |                                                                                                    | VOLVER                                                                                          |
|                                                                                              | 1                                                                                                    |                                                                                                    |                                                                                                    |                                                                                                 |

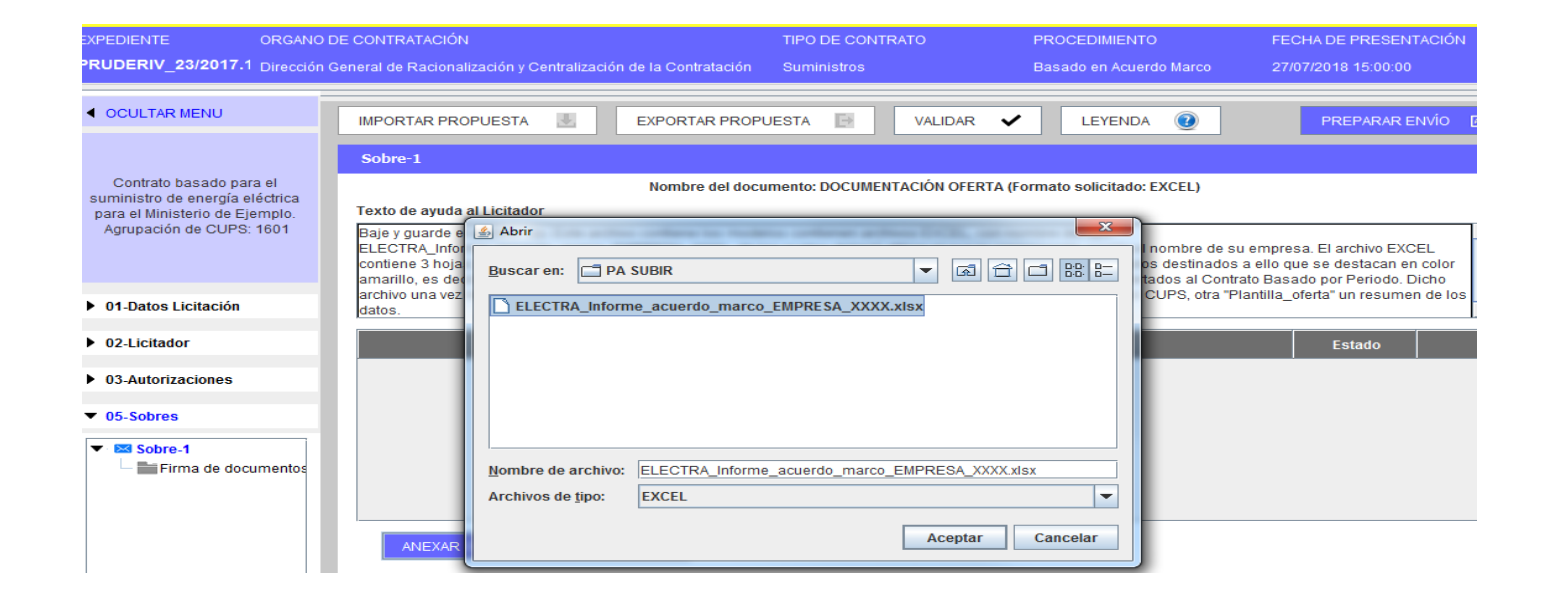

| Contrato basado en para la<br>quisición papel de fibra virgen, | GESTIC | ON DEL ENVIO       | D<br>re Descripción Estado                                |   |  |  |  |
|----------------------------------------------------------------|--------|--------------------|-----------------------------------------------------------|---|--|--|--|
| ara el Ministerio de Ejemplo<br>para Papel                     |        | Sobre              |                                                           |   |  |  |  |
|                                                                |        | 1                  | Sobre-1                                                   | ۲ |  |  |  |
| 01-Datos Licitación                                            |        | 2                  | Autorizaciones a efectos de consulta de datos de terceros | ۲ |  |  |  |
| 02-Licitador                                                   |        |                    |                                                           |   |  |  |  |
| 03-Autorizaciones                                              |        |                    |                                                           |   |  |  |  |
| 05-Sobres                                                      |        |                    |                                                           |   |  |  |  |
| •• 🖋 Sobre-1                                                   |        |                    |                                                           |   |  |  |  |
|                                                                |        | Firmar sobre selec | cionado Modificar sobres seleccionados                    |   |  |  |  |
|                                                                |        |                    | Otovalan andra i in Orana a favora a                      |   |  |  |  |

## Podemos llegar hasta el final (como simulación pero nada más).

| ◀ OCULTAR MENU                                                   | IMPORTAR F                                                 | PROPUESTA                                                     | EXPORTAR PROPUESTA 🔯 VALIDAR 🖌 LEYENDA 🔞 PRE              | PARAR ENVÍO 🛛 🛛 |  |  |  |  |  |
|------------------------------------------------------------------|------------------------------------------------------------|---------------------------------------------------------------|-----------------------------------------------------------|-----------------|--|--|--|--|--|
| Contrato basado en para la<br>adquisición papel de fibra virgen, | GESTION D                                                  | EL ENVIO                                                      |                                                           |                 |  |  |  |  |  |
| para el Ministerio de Ejemplo<br>para Papel                      |                                                            | Sobre                                                         | Descripción                                               | Estado          |  |  |  |  |  |
|                                                                  |                                                            | 1                                                             | Sobre-1                                                   | ۲               |  |  |  |  |  |
| ▶ 01-Datos Licitación                                            |                                                            | 2                                                             | Autorizaciones a efectos de consulta de datos de terceros | ۲               |  |  |  |  |  |
| ✓ 02-Licitador                                                   |                                                            |                                                               | Información                                               |                 |  |  |  |  |  |
| ✓ 03-Autorizaciones                                              | La simulación de la presentación se ha realizado con éxito |                                                               |                                                           |                 |  |  |  |  |  |
| ✓ 05-Sobres                                                      | Aceptar                                                    |                                                               |                                                           |                 |  |  |  |  |  |
| ► Sobre-1                                                        |                                                            |                                                               |                                                           |                 |  |  |  |  |  |
|                                                                  | Firm                                                       | nar sobre sele                                                | ccionado Modificar sobres seleccionados                   |                 |  |  |  |  |  |
|                                                                  |                                                            |                                                               |                                                           |                 |  |  |  |  |  |
|                                                                  |                                                            | Simular presentación Generar etiquetas Descargar justificante |                                                           |                 |  |  |  |  |  |
|                                                                  |                                                            |                                                               | Presentar documentación                                   |                 |  |  |  |  |  |

# **10. CONFIGURACIÓN PESTAÑA COMUNICACIONES**

Comprobada la simulación y corregido lo que proceda le podemos dar a guardar la licitación, y pasar a la pestaña. "**Comunicaciones**". Antes de pasar a esta fase conviene comprobar, guardar lo realizado y revisar que todas las fechas son coherentes y corresponden a lo permitido.

## Para realizar las INVITACIONES AL PROCESO entramos en la PESTAÑA COMUNICACIONES

| Consulta                                                                                       | Envío                                |              |                           |                                 |
|------------------------------------------------------------------------------------------------|--------------------------------------|--------------|---------------------------|---------------------------------|
| Rúsqueda de comunicaciones                                                                     |                                      | Invitación a | proceso Otras comunicació | ones Requerimiento de documenta |
|                                                                                                |                                      |              |                           | i.                              |
| vitaciones al proceso                                                                          |                                      |              |                           |                                 |
|                                                                                                |                                      |              |                           |                                 |
|                                                                                                |                                      |              | 1                         |                                 |
| Paso 1: Selección de Invitación (Recuerde actualizar                                           | a Fecha final presentación ofertas)  |              | 1                         |                                 |
| Paso 1: Selección de Invitación (Recuerde actualizar<br>Solicitud de oferta final              | a Fecha final presentación ofertas)  |              | 1                         |                                 |
| Paso 1: Selección de Invitación (Recuerde actualizar<br>Solicitud de oferta final              | a Fecha final presentación ofertas)  |              | 1                         |                                 |
| Paso 1: Selección de Invitación (Recuerde actualizar<br>Solicitud de oferta final<br>Continuar | ia Fecha final presentación ofertas) |              | 1                         |                                 |

#### -PASO 1. Selección de invitación.

Solicitud de Oferta final y continuar

Nos realizará una advertencia: Asegúrese de haber actualizado la Fecha final presentación ofertas antes de continuar con la comunicación. ¿Desea continuar?

| Resumen Licitación PPT PCAP Contactos Anexos Pliego     | Preguntas y Respuestas Li        | icitadores | Admisión/Exclusión | Resolución             | Formalización                           | Modificaciones del contrato                        | Comunica          |
|---------------------------------------------------------|----------------------------------|------------|--------------------|------------------------|-----------------------------------------|----------------------------------------------------|-------------------|
| Consulta                                                | Envío                            |            |                    |                        |                                         |                                                    |                   |
| Búsqueda de comunicaciones                              |                                  |            |                    |                        | <u>Invita</u>                           | ación al proceso Otras comu                        | <u>iicaciones</u> |
| Invitaciones al proceso                                 |                                  |            |                    |                        |                                         |                                                    |                   |
|                                                         |                                  |            |                    |                        |                                         |                                                    |                   |
| Paso 1: Selección de Invitación (Recuerde actualizar la | Fecha final presentación ofertas | 5)         |                    | Confirm                | nación configurad                       | ción comunicaciones                                |                   |
|                                                         |                                  |            | Asegúrese de       | a haber actuali<br>con | izado la Fecha fina<br>la comunicación. | al presentación ofertas antes<br>¿Desea continuar? | de continuar      |
| Continuar                                               |                                  |            |                    | 1                      | Aceptar                                 | Cancelar                                           |                   |
|                                                         |                                  |            |                    |                        |                                         |                                                    |                   |

## <u>-PASO 2.</u> Configuración de las licitaciones -Seleccionar empresas (marcando recuadro)

## Permite seleccionar las empresas y los sobres para la respuesta a la comunicación

| Información adicional                                                                  |                                         |                          |               |
|----------------------------------------------------------------------------------------|-----------------------------------------|--------------------------|---------------|
|                                                                                        |                                         |                          |               |
|                                                                                        |                                         |                          |               |
|                                                                                        |                                         |                          |               |
|                                                                                        |                                         |                          |               |
| Selecciona el/los sobres para la respuesta de la comunicacion                          |                                         |                          |               |
| Selecciona Sobres definidos                                                            |                                         |                          |               |
| Sobre-1                                                                                |                                         |                          |               |
|                                                                                        |                                         |                          |               |
| Guardar                                                                                |                                         |                          |               |
|                                                                                        |                                         |                          |               |
| Puede pulsar en los siguientes enlaces para ver el correo o la previsualización que se | e enviará a las empresas seleccionadas. | Ver Correo               | Previsualizar |
|                                                                                        |                                         |                          |               |
| Comunicar Volver                                                                       |                                         |                          |               |
|                                                                                        |                                         |                          |               |
| : <del>•</del>                                                                         |                                         |                          |               |
| Invitaciones al proceso                                                                |                                         |                          | 4             |
| Paso 2: Configuración de las invitaciones                                              |                                         |                          |               |
| Invitación única para todos los licitadores                                            |                                         |                          |               |
| Nombre de la empresa                                                                   |                                         |                          |               |
| Nº Identificación<br>Tipo Documento NIF Y Comuni                                       | cado 🗸                                  |                          |               |
|                                                                                        |                                         |                          |               |
| Buscar Limpiar                                                                         |                                         |                          |               |
| Empresa                                                                                | Tipo de Admisión                        | Registrado en Plataforma | Comunicado    |
| ✓ Empresa A ✓ Empresa B                                                                | ADMITIDO<br>ADMITIDO                    | Si                       | No            |
|                                                                                        |                                         |                          |               |

Se debe **"Seleccionar el/los sobres para la respuesta de la comunicación**" En nuestro caso es un único sobre, el **"sobre-1"**.

En la parte inferior permite "Ver Correo" y "Previsualizar"

| Selecciona el/los sobres para la respuesta de la comunicacion                                                        |                                         |                   |                      |                    |
|----------------------------------------------------------------------------------------------------|-----------------------------------------|-------------------|----------------------|--------------------|
| Selecciona Sobres definidos                                                                                          |                                         |                   |                      |                    |
| Sobre-1                                                                                                    |                                         |                   |                      |                    |
| Guardar<br>Puede pulsar en los siguientes enlaces para ver el correo o la previsualización que s<br>Comunicar Volver | e enviará a las empresas seleccionadas. | <u>Ver Correo</u> | <u>Previsualizar</u> |                    |
|                                                                                                    |                                         |                   |                      | Guardar Licitación |

En la opción "Ver Correo" tenemos:

| _ | Previsualizar correo                                                                                                    |   | H |
|---|----------------------------------------------------------------------------------------------------|---|---|
|   | Puede acceder directamente al contenido de la comunicación a través del siguiente enlace<br>:                                                                                                    | ^ | 1 |
|   | <purlaccesocomunicacion></purlaccesocomunicacion>                                                                                                    |   |   |
|   | Si en la comunicación se le solicitara que presente alguna documentación y el procedimie<br>nto se licitara electrónicamente a través de la Plataforma de Contratación del Sector Públi<br>co (https://contrataciondelestado.es), para llevar a cabo ese trámite, es imprescindible qu<br>e esté registrado en la Plataforma. Una vez haya entrado con su identificación de usuario<br>y su contraseña, desde la pestaña de "Mis Comunicaciones" deberá acceder al contenido d<br>e la comunicación haciendo uso de un CERTIFICADO ELECTRÓNICO RECONOCIDO por la<br>Administración General del Estado. En ese momento se le habilitará un enlace "Respuesta<br>", que deberá pulsar para descargar la herramienta que le permitirá preparar y presentar l<br>a documentación solicitada. |   |   |
| 0 | Si usted no es un usuario de la Plataforma de Contratación del Sector Público puede regist<br>rarse accediendo a la dirección web <u>https://contrataciondelestado es</u> en la sección de "E<br>Aceptar                                                                                                    | ~ |   |

En la opción "Previsualizar" podemos Previsualizar el documento que acompaña el correo y recibirán las empresas:

| Previsualizar documento |
|-------------------------|
| Ver Comunicación        |
| Aceptar                 |

#### En caso de continuar saldra algo del tipo:

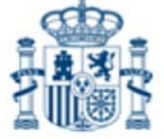

Solicitud de oferta Número de Expediente PRUDERIV\_23/2017.2 Publicado en la Plataforma de Contratación del Sector Público el 06-09-2018 a las 13:09 horas.

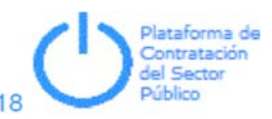

Contrato basado para el suministro de energía eléctrica para el Ministerio de Ejemplo. Agrupación de CUPS: 1601

### Contrato Sujeto a regulacion armonizada

--> Directiva de aplicación Directiva 2014/24/EU - sobre Contratación Pública

---> Valor estimado del contrato 158.757,2 EUR.

---> Importe 137.481,11 EUR.

- ---> Importe (sin impuestos) 113.620,75 EUR.
- ---> Plazo de Ejecución
- ---> Del 01/08/2018 al 31/07/2019
- ---> Clasificación CPV ---> 09310000 - Electricidad.
- ---- Documento de Licitación
- --> Modelos de oferta por empresas.zip

#### Proceso de Licitación

---> Procedimiento Basado en Acuerdo Marco

- --> Tipo de Contrato Suministros
- ---> Subtipo Adquisición

| Comunicación de Invitación a licitar                                                         |   |  |  |  |  |  |
|----------------------------------------------------------------------------------------------|---|--|--|--|--|--|
| Va a comunicar la Invitación a licitar a los licitadores:<br>Empresa A, Empresa B, Empresa C |   |  |  |  |  |  |
|                                                                                              |   |  |  |  |  |  |
|                                                                                              |   |  |  |  |  |  |
| Asegúrese de que ha guardado los datos antes de enviar las comunicaciones                    | i |  |  |  |  |  |
| Aceptar Cancelar                                                                             |   |  |  |  |  |  |

Dando al final a " Aceptar" cuando nos diga "va a comunicar la invitación a licitar a los licitadores:" Ahora dentro de la pestaña "Resumen Licitación" podremos ver la "Tabla de Comunicaciones" con los datos de las solicitudes enviadas y leidas.

| Тіро                      | Enviadas | Leídas |  |  |
|---------------------------|----------|--------|--|--|
| Solicitud de oferta final | 3        | 1      |  |  |
|                           |          |        |  |  |

En Búsqueda de Comunicaciones pueden hacer un seguimiento en el sentido de conocer si han leído su comunicación y obtener un acuse de lectura.

| Preparación licitación Publicada/Recepción de solicitu |                                                                   | solicitudes/Recepción de ofertas | Evaluación    | Resolución<br>AAP AAD AAD AADJ AADJ AF Modificación de Contrato R D |                      |  |
|--------------------------------------------------------|-------------------------------------------------------------------|----------------------------------|---------------|---------------------------------------------------------------------|----------------------|--|
| v <u>Expediente</u>                                    |                                                                   | PRUDERIN_20/2017.14              |               |                                                                     | Ocultar Perfilado    |  |
| esumen Licitación 997<br>ormalización Modificacion     | PCAP Contactos Anexos<br>es del contrato <mark>Comunicacio</mark> | Pleco Preguntas y Respuestas     | Licitadores A | idmisión/Exclusión Resolució                                        | n Guardar Licitación |  |
|                                                        |                                                                   |                                  |               |                                                                     |                      |  |

|          |               |                 |                             |                           |                  |                             | _              |                                |
|----------|---------------|-----------------|-----------------------------|---------------------------|------------------|-----------------------------|----------------|--------------------------------|
| Comun    | Buscar        | Limpiar         |                             |                           |                  |                             |                |                                |
| Comun    | Nambus da la  | . <b>F</b>      | and the st                  | Tine de Comunicación A    | Comunicada A     | . //                        |                |                                |
|          | Nombre de la  | i Empresa 🖓 🛛 N | <sup>o</sup> Identificación | Tipo de Comunicación 🖓    | Comunicado Ç     | Leido                       | NIF Ç          | Ver documentos                 |
|          | Empresa A     |                 | A80599459                   | Solicitud de oferta final | 18-05-2018 14:27 | No leído                    |                | <u>pdf xml Sello de Tiempr</u> |
|          | Empresa B     |                 | 97049628R                   | Solicitud de oferta final | 18-05-2018 14:27 | 18-05-2018 14:37 <u>Ver</u> | Leido e-correo | <u>pdf xml Sello de Tiempo</u> |
|          | Empresa C     |                 | 84865551J                   | Solicitud de oferta final | 18-05-2018 14:27 | No leído                    |                | <u>pdf xml Sello de Tiemp</u>  |
| Página 1 | de 1 Total: 3 |                 |                             |                           |                  |                             |                |                                |
| D        | escargar Comu | nicación        |                             |                           |                  |                             |                |                                |

Una vez generado y guardado por el Organo de Asistencia el Informe de Apertura, descargadas y valoradas las ofertas recibidas se podrá proceder a acontinuar el procedimiento en <u>CONECTA y ELECTRA</u>

#### NOTA FINAL. IMPORTANCIA DE TENER CONFIGURADO EL EQUIPO CON ANTELACIÓN.

- Comprobar los requisitos de configuración en las guias
- Tener Java actualizado
- Panel de Control $\rightarrow$  Pulsar en Java  $\rightarrow$  Seguridad $\rightarrow$ 
  - Comprobar que se encuentra en Alta
  - Lista de Excepciones de sitios https://contrataciondelestado.es
- No usar navegadores que no soporten Java (Edge, Chrome)

## **INDICE DE ESTAS NOTAS**

#### Notas previas. Página 2

1. Inicio del procedimiento. Instrucciones y anexos (CONECTA). Página 3

- 2. Esquema general del procedimiento. Página 4
  - 3. Actuaciones iniciales en ELECTRA. Página 6
  - 4. Inicio configuración en PLACSP. Página 9
- 5. Documentos a incorporar en PLACSP para la licitación. Página 25

6. Configuración pestaña PCAP. Página 26

6.1 Anexar el documento de licitación del contrato basado. Página 26

6.2 Configurar información estructurada. Página 27

6.2.1 Configuración de condiciones de adjudicación. Criterio de adjudicación. Página 30

6.2.2 Configuración de condiciones de ejecución. Página 29

- 6.2.3 Configuración de preparación de los sobres de oferta. Página 33
  - 7. Configuración pestaña Anexos Pliego. Página 36
    - 8. Pestaña licitadores en PLACSP. Página 36
      - 9. Simulación presentación. Página 40
  - 10. Configuración pestaña comunicaciones. Página 47

Nota Final. Página 53